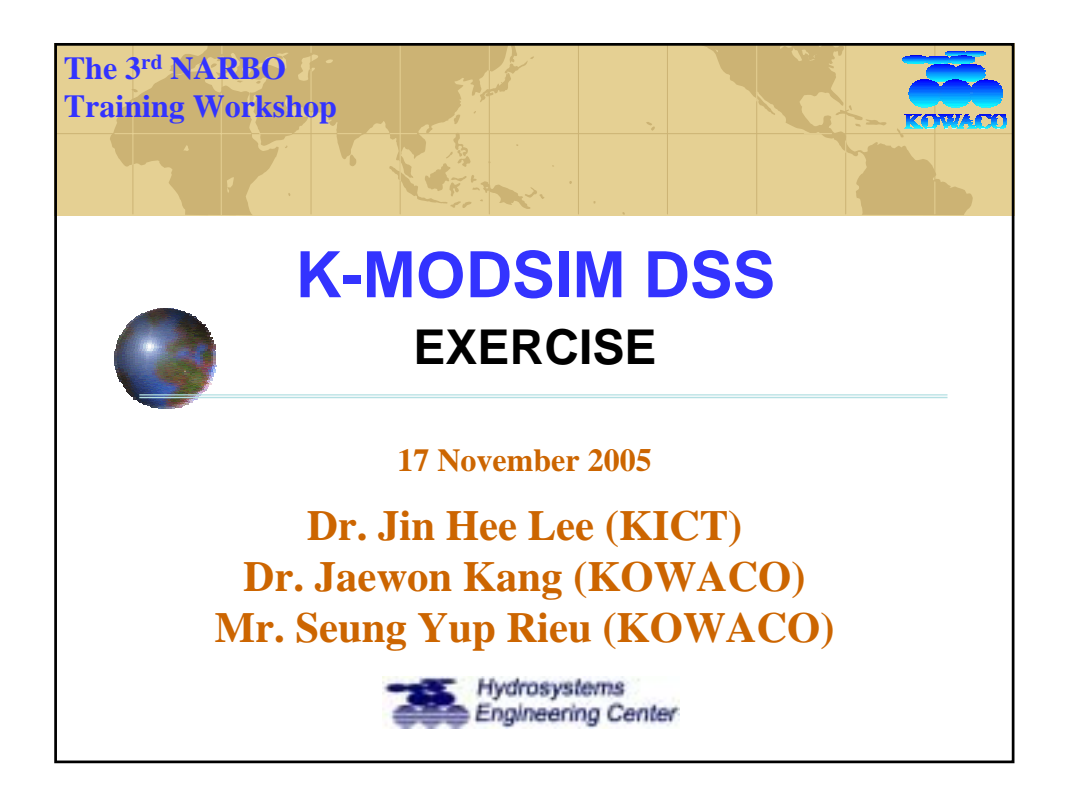

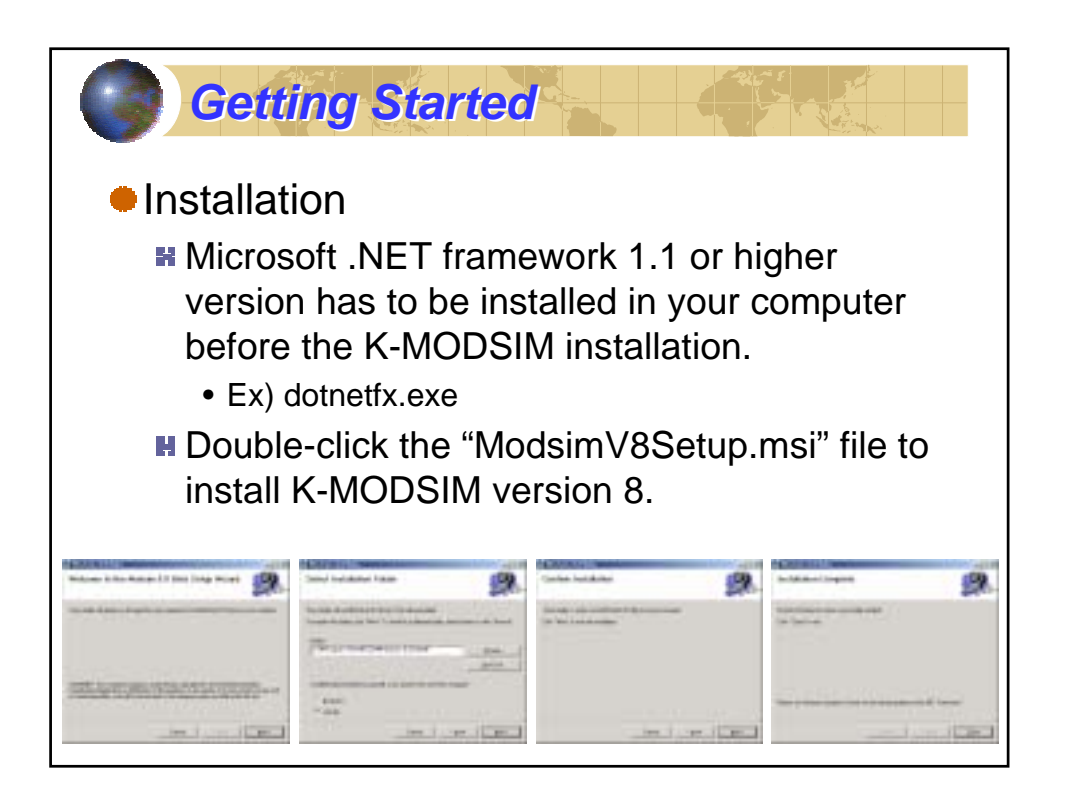

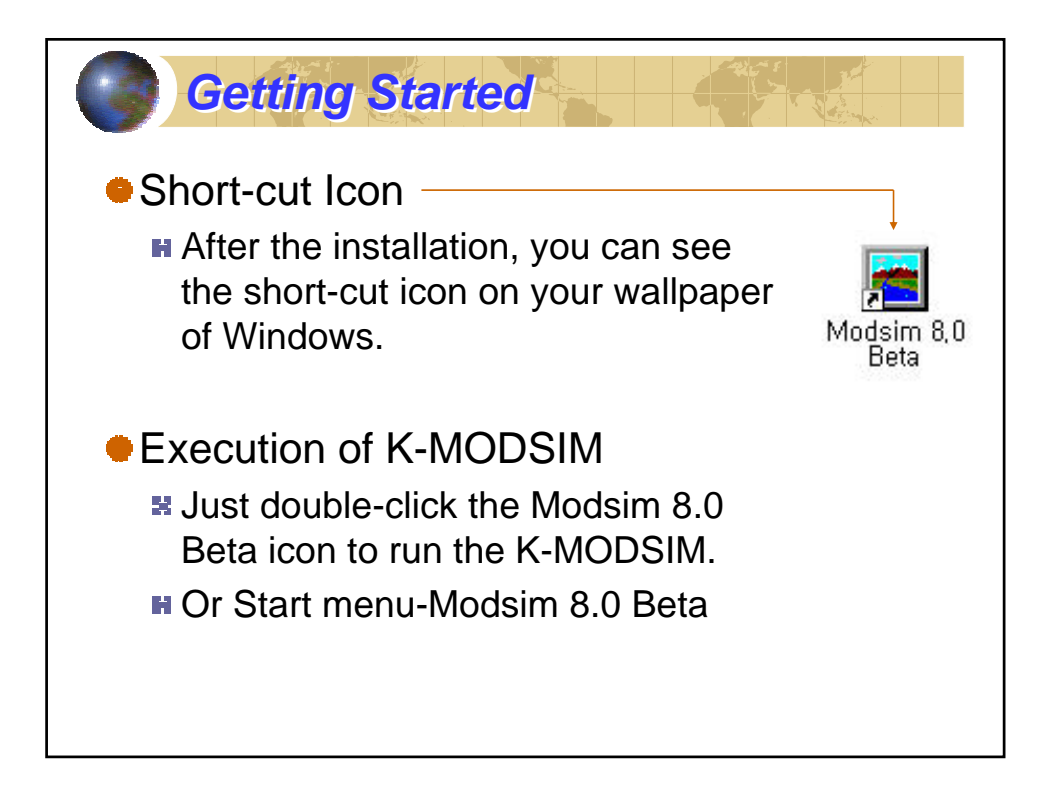

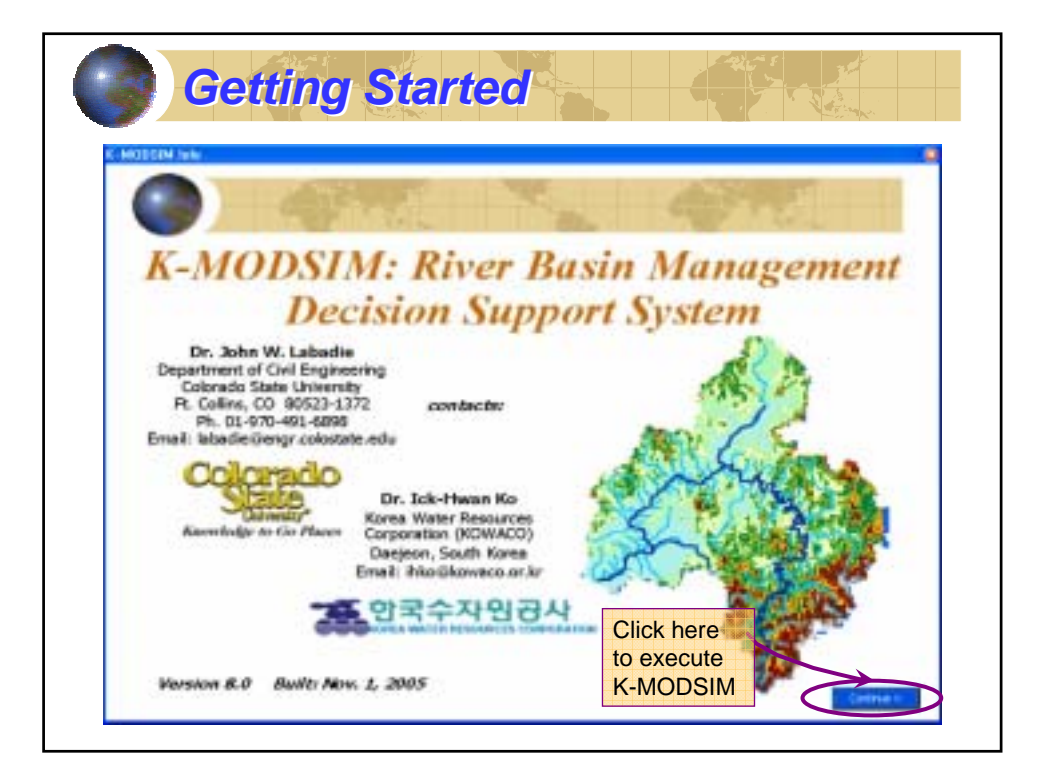

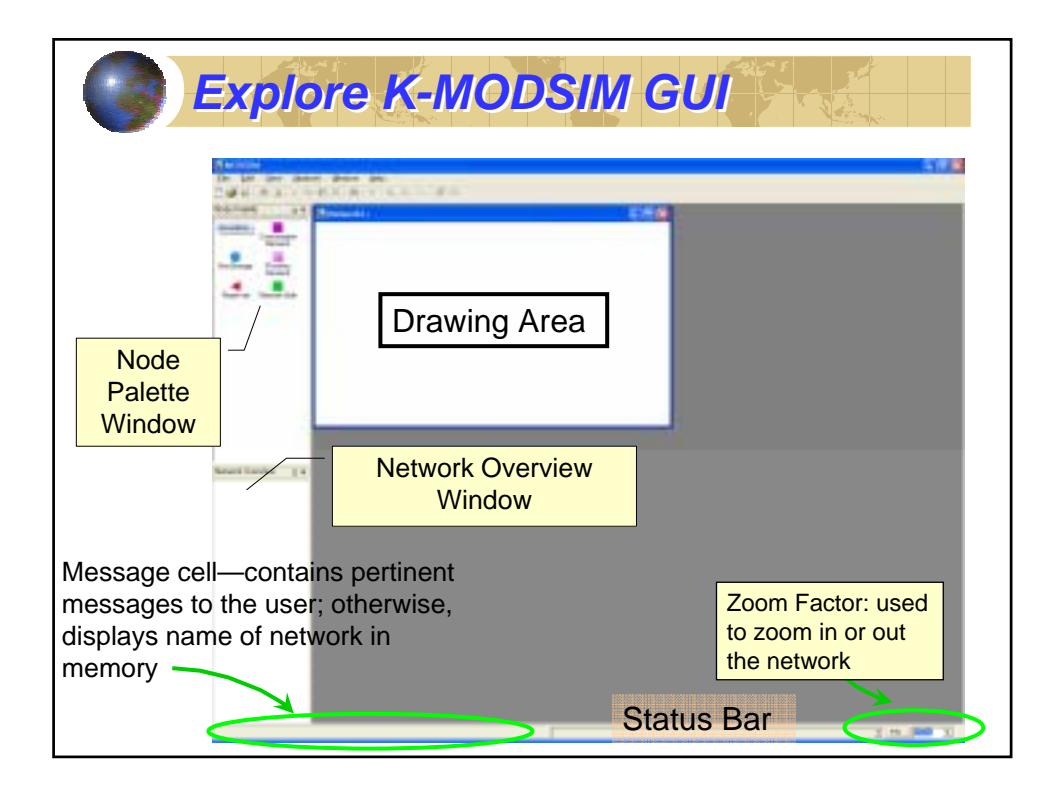

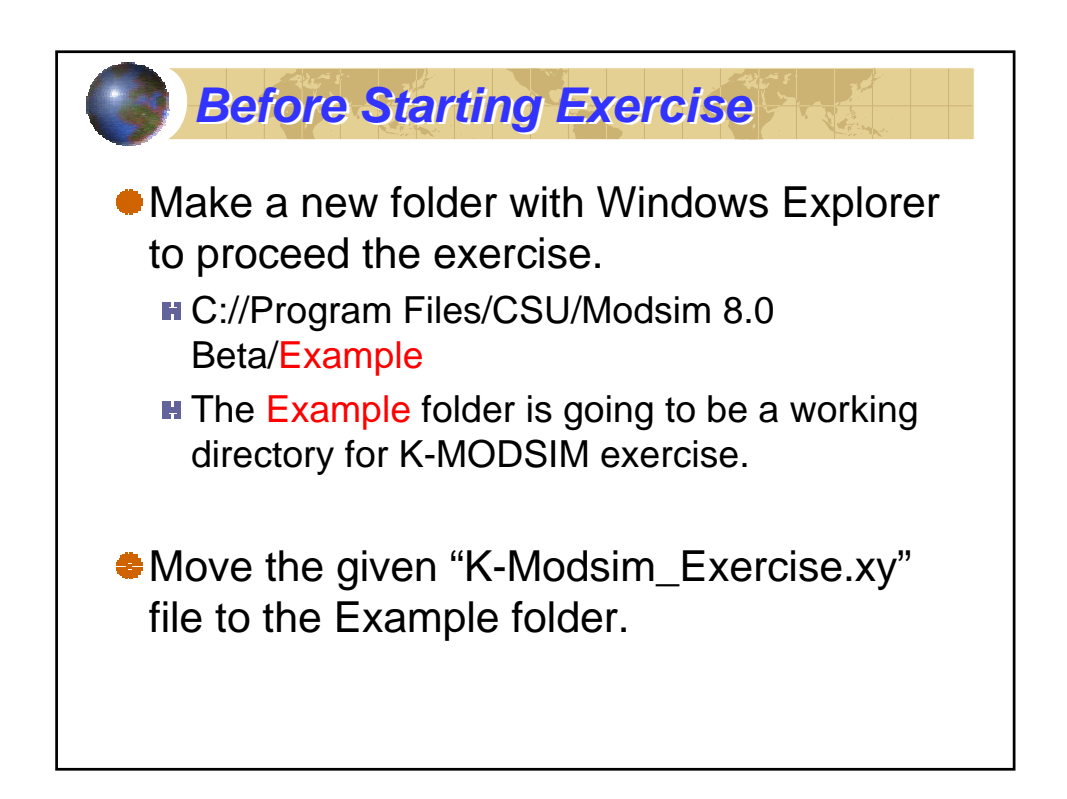

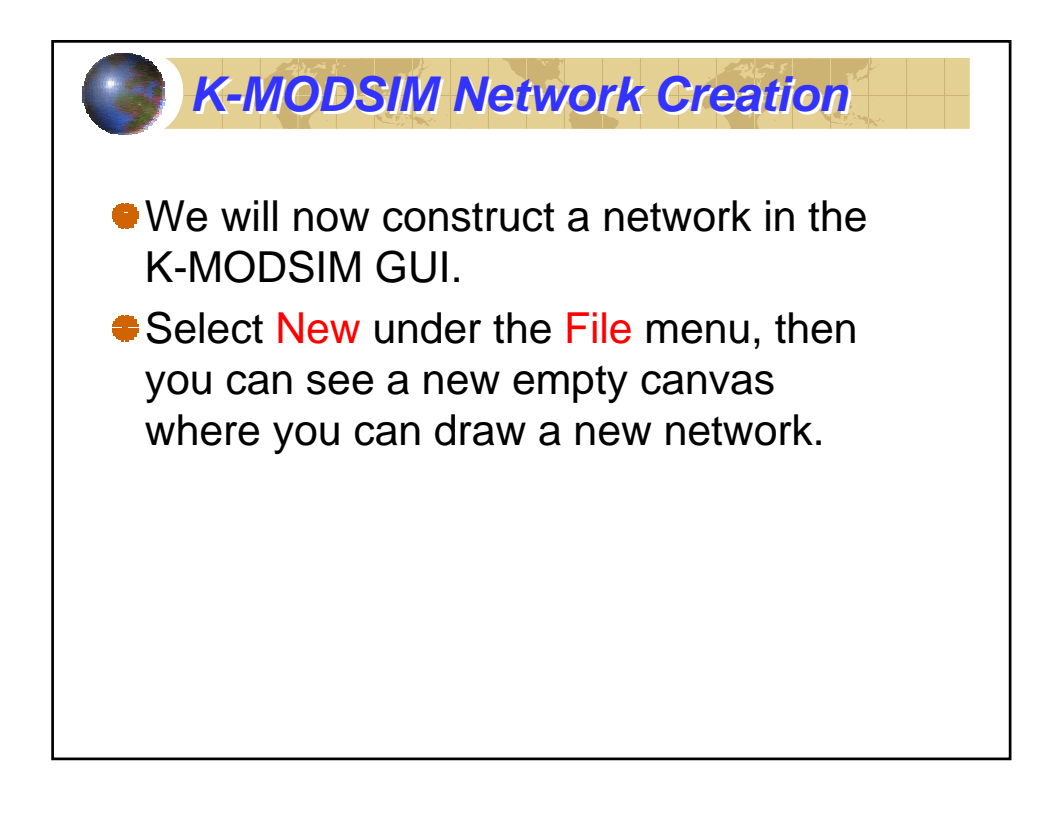

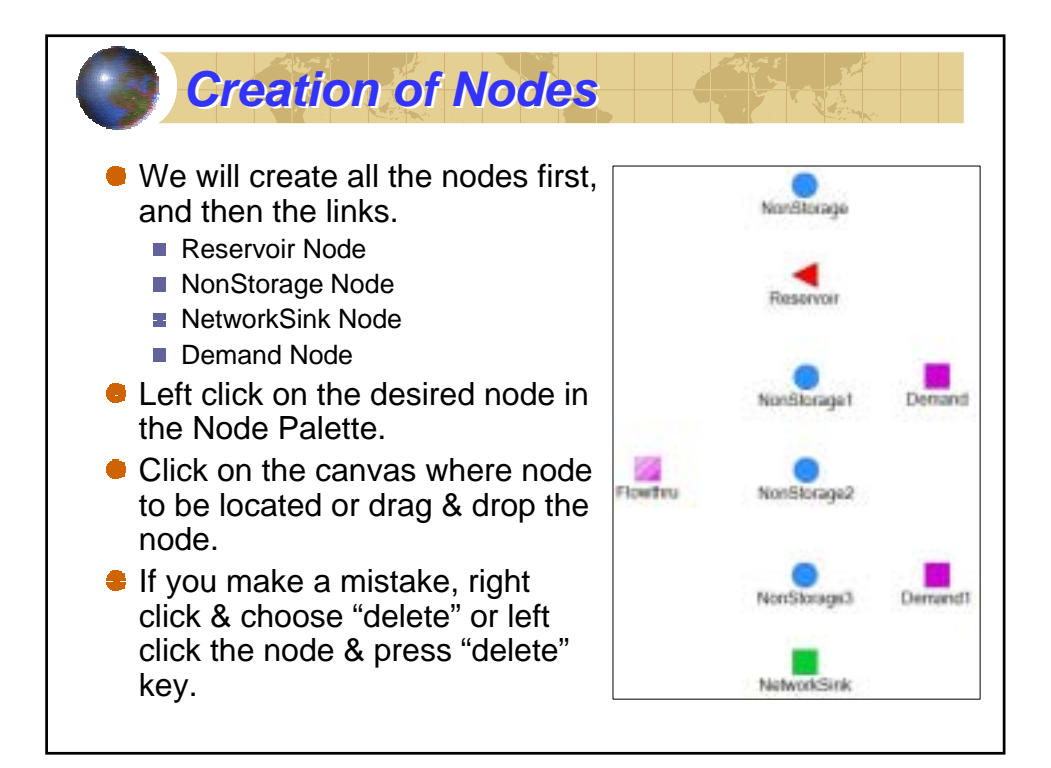

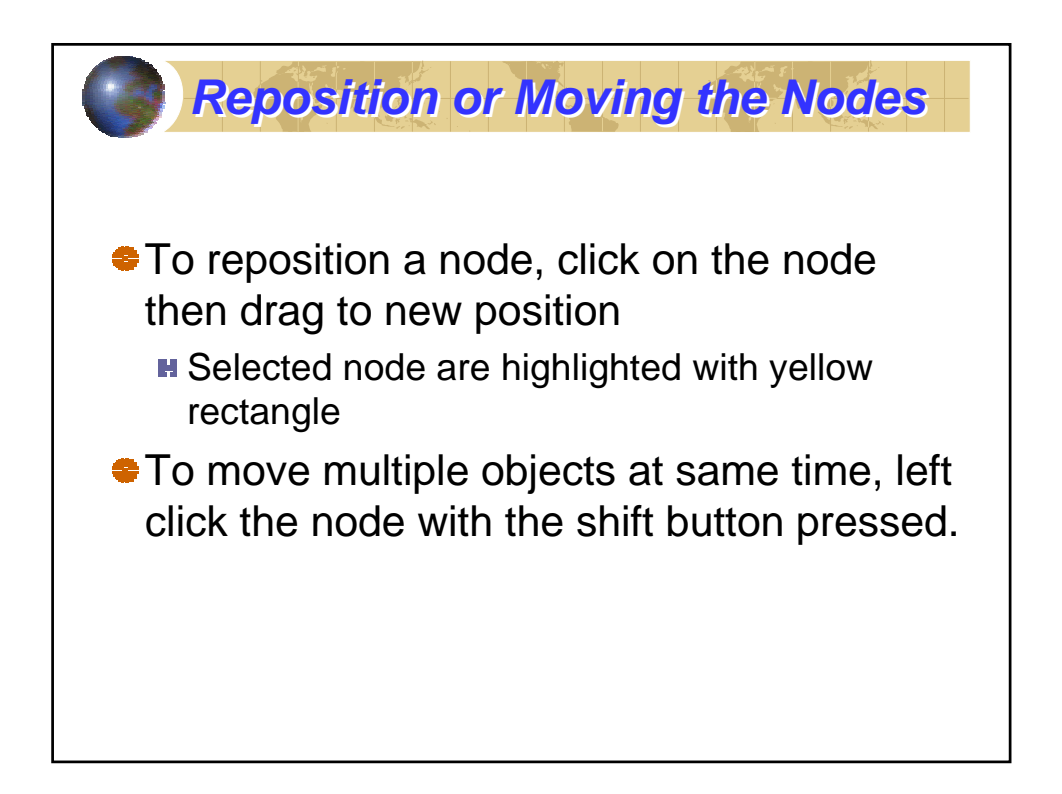

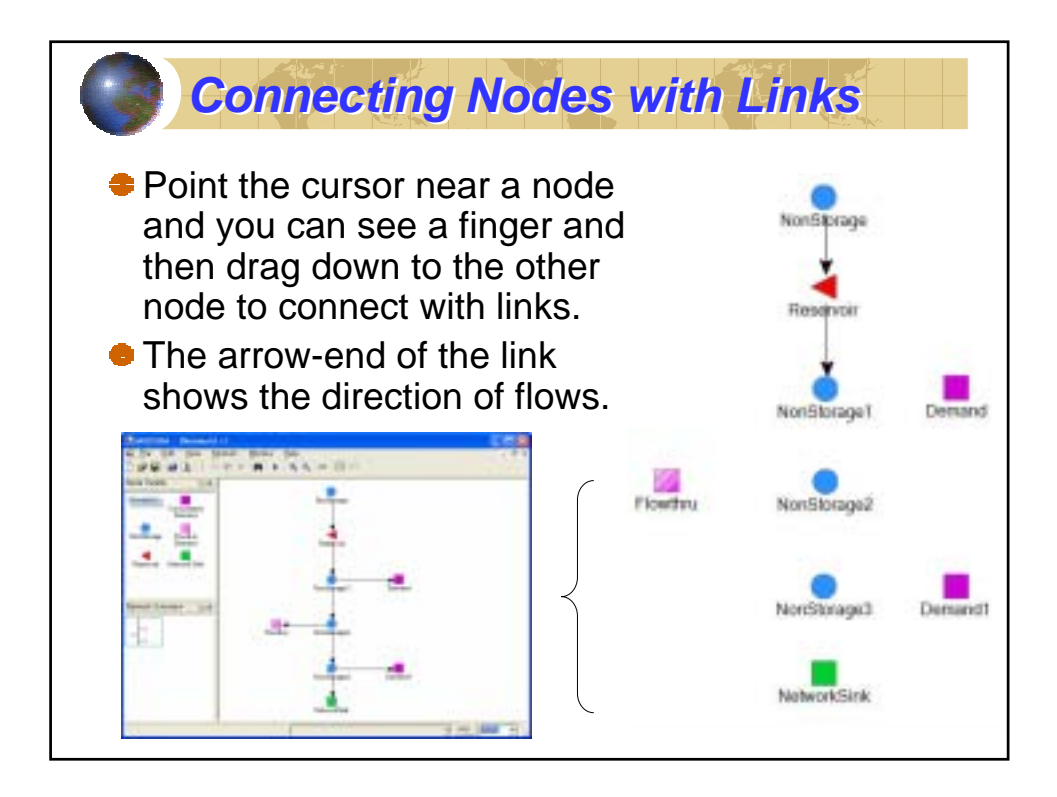

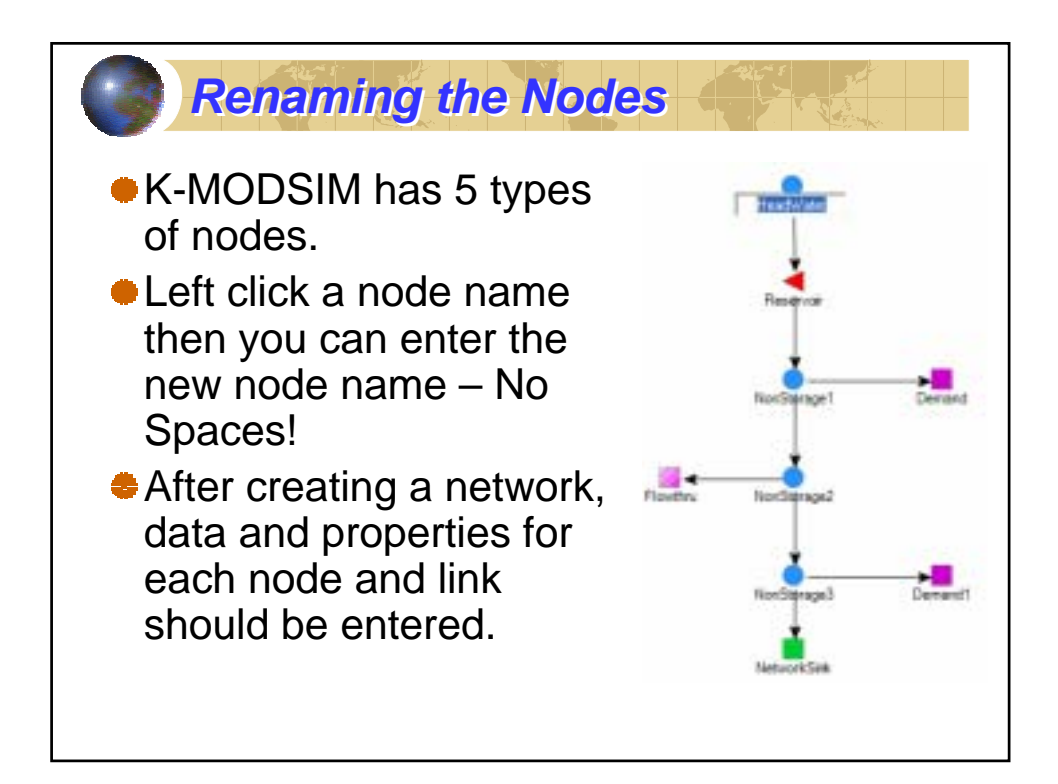

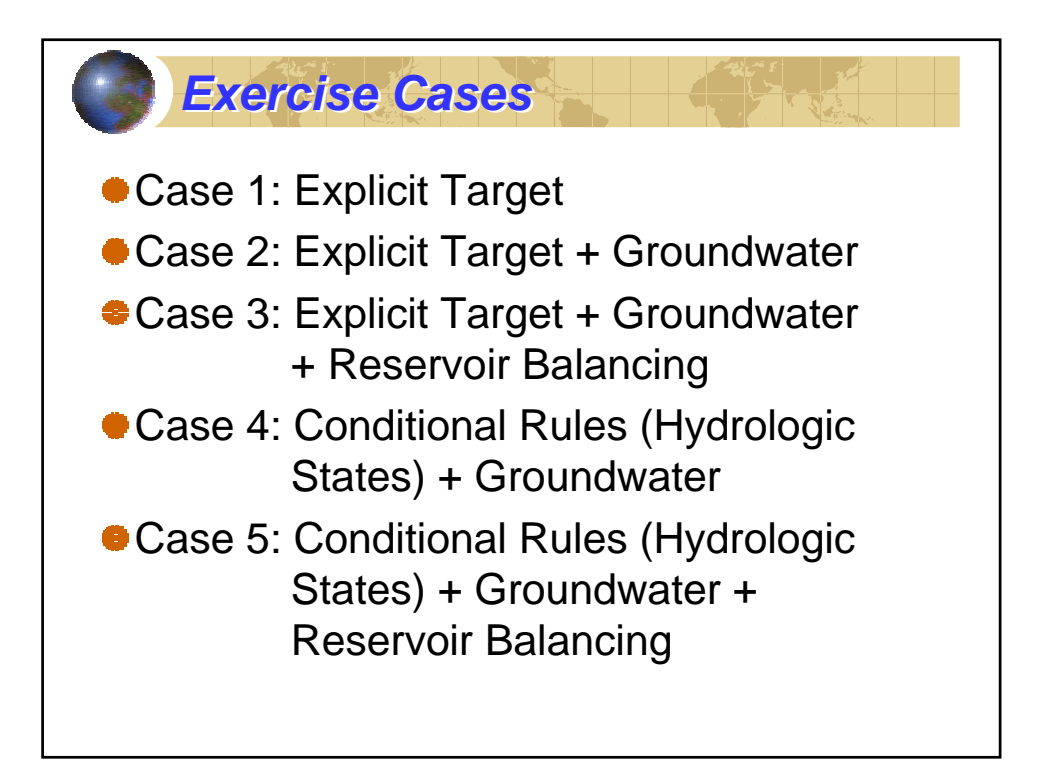

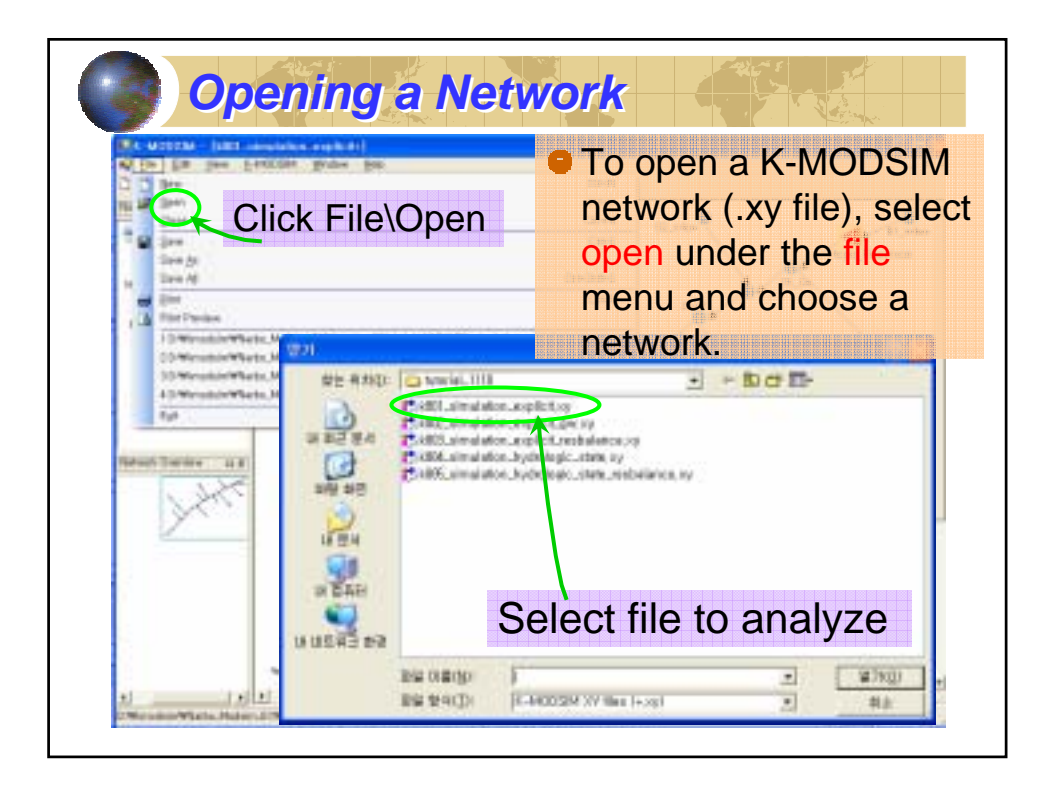

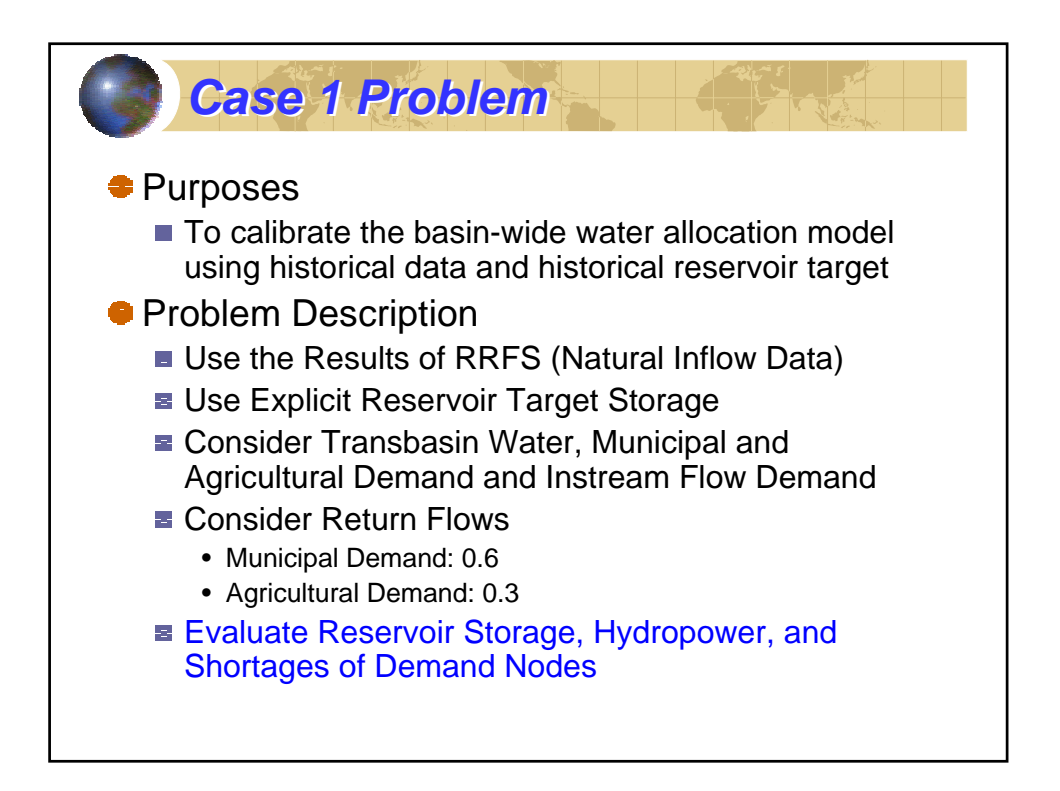

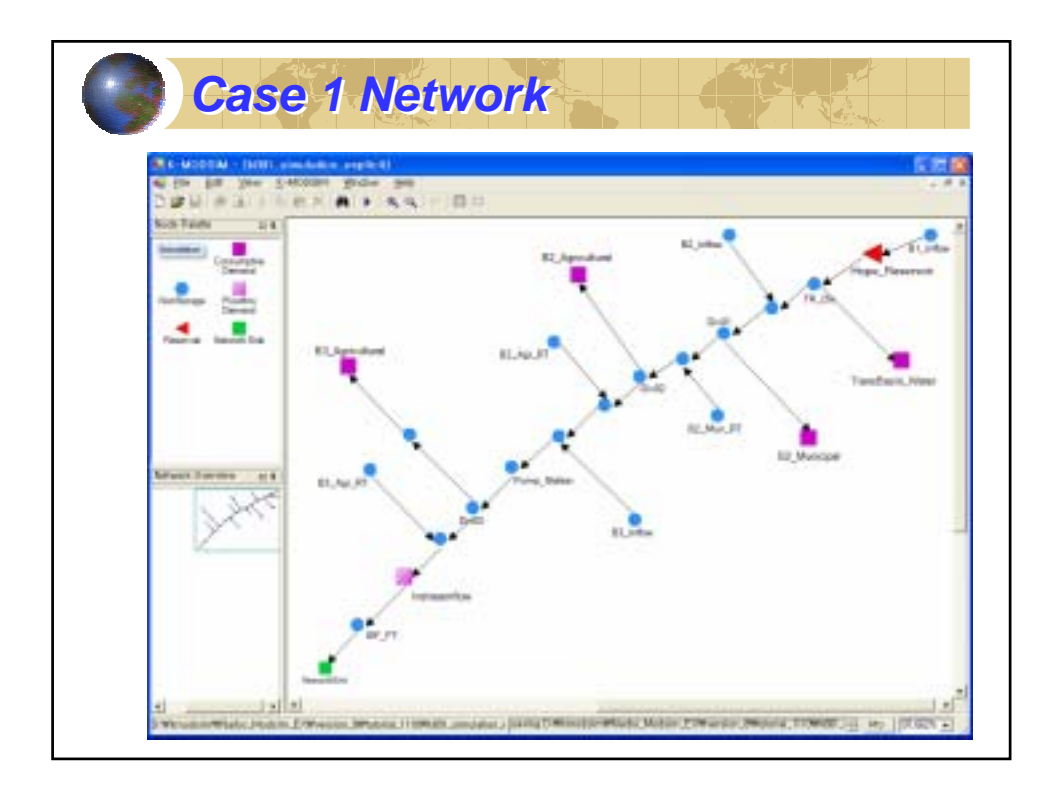

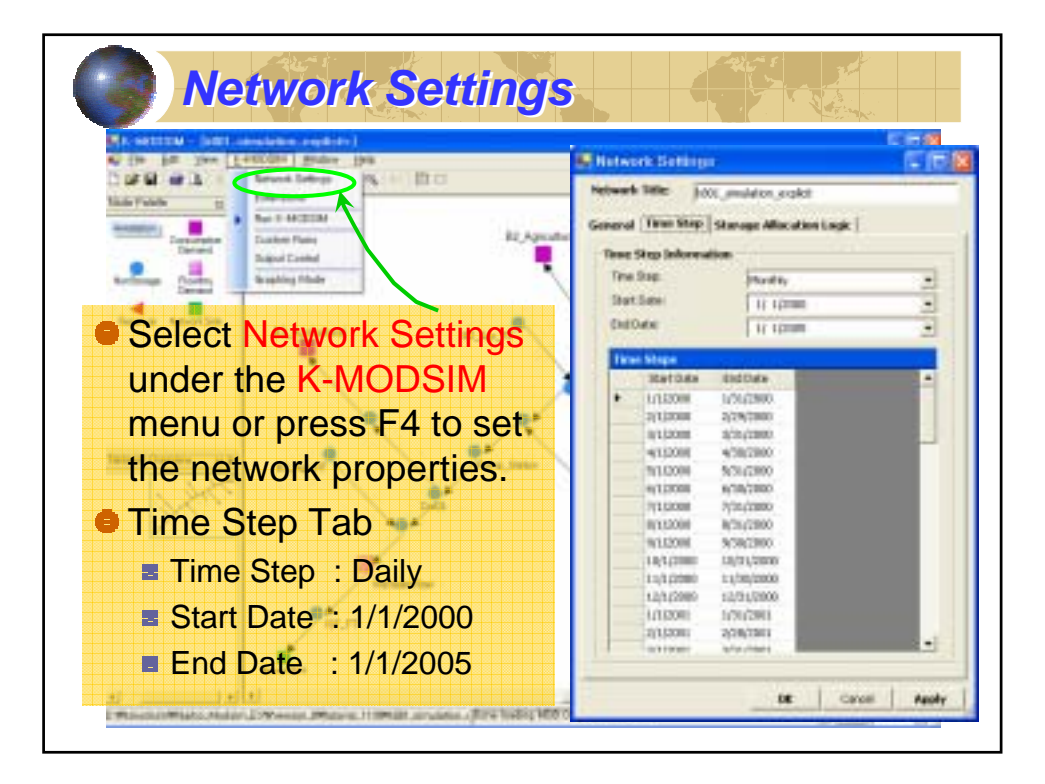

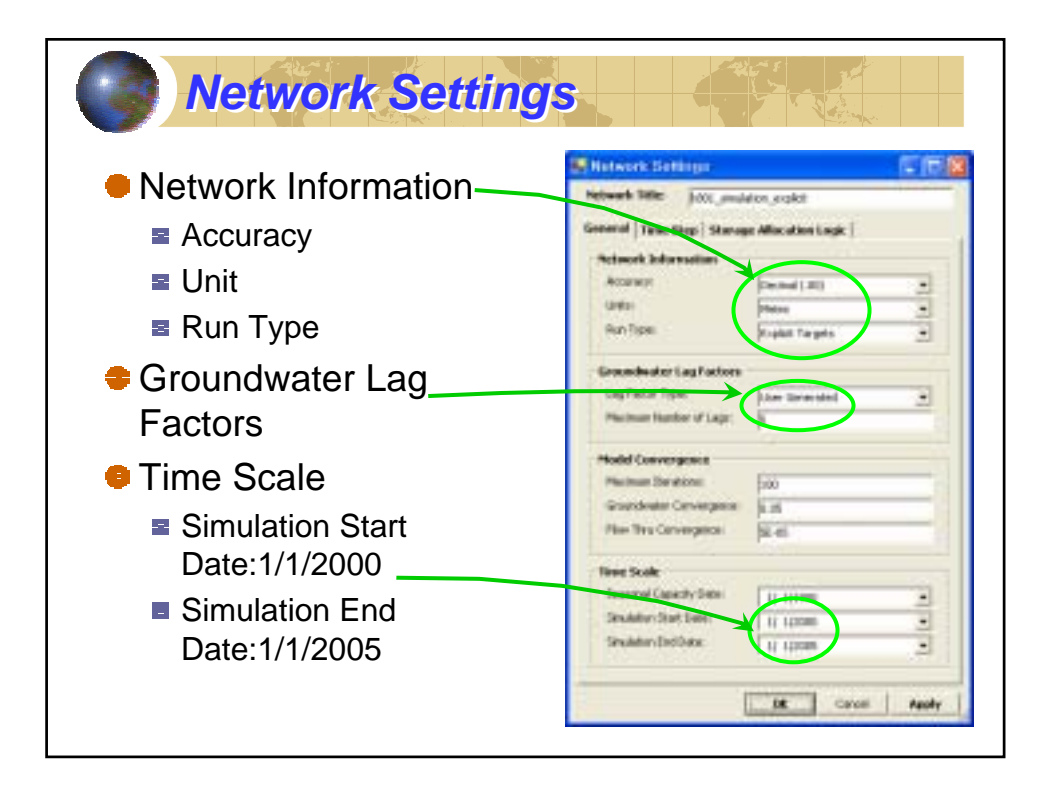

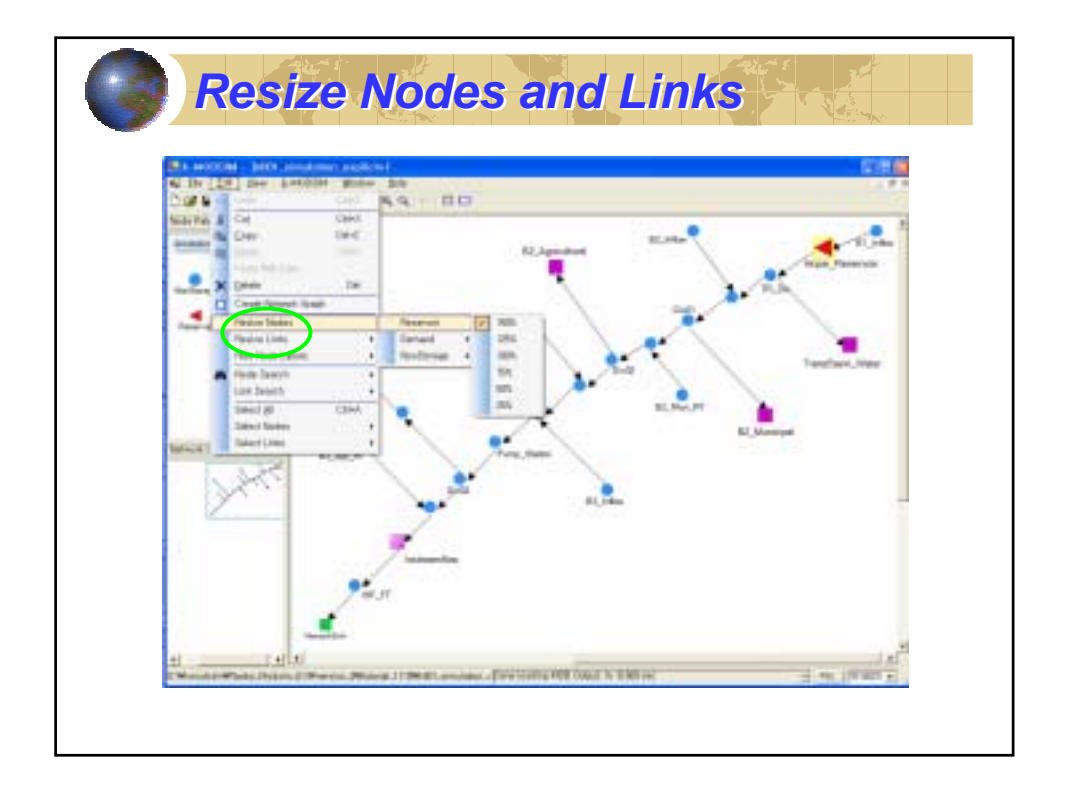

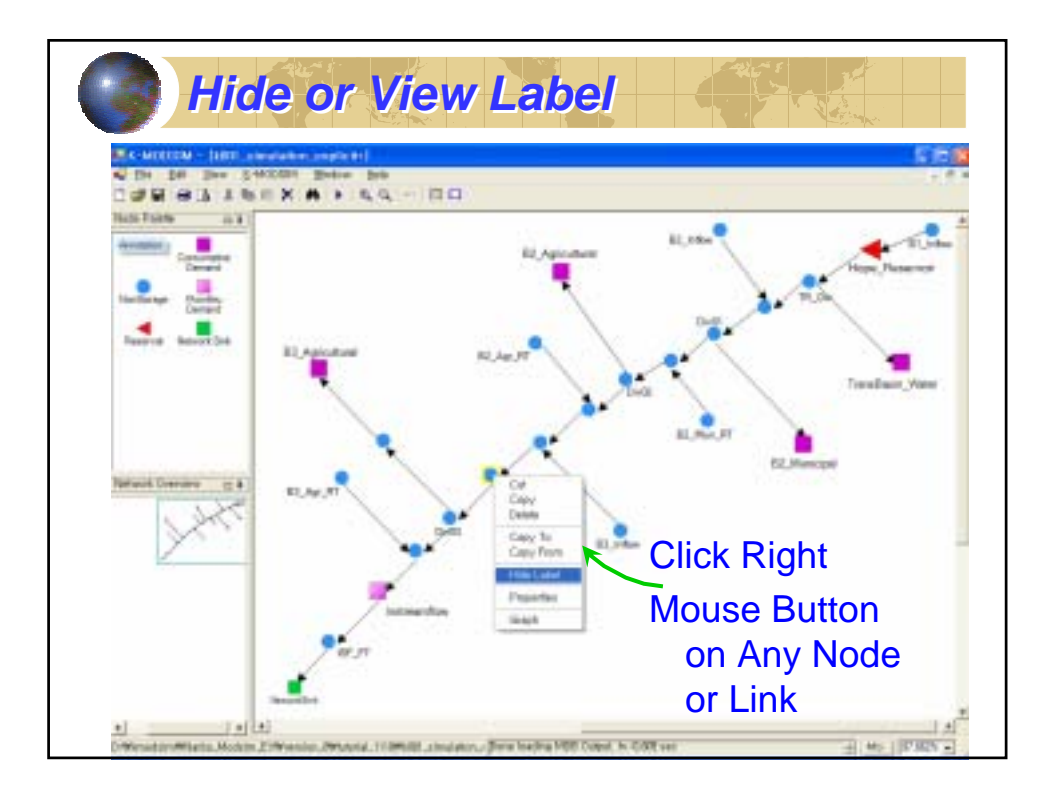

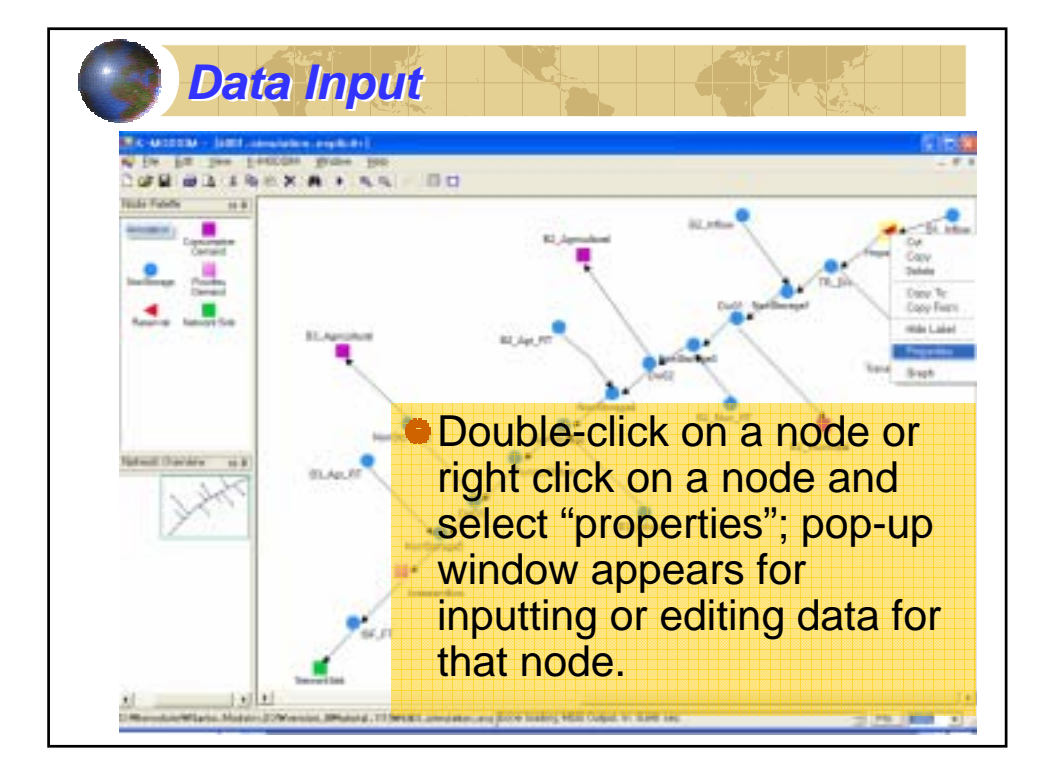

| ade N      | west in          | jalie        |              |       |             |             |               |
|------------|------------------|--------------|--------------|-------|-------------|-------------|---------------|
| da<br>Vere | Plot<br>EDy Year | t minere i   |              | Teale | C. Agendant | E.m.        | Ange Terrer   |
| a Barre    | Date (mold)      | vr)          |              |       |             | 20          | in a          |
| 1          | R#12ste          | D'dDae       | VolumePloith | •     |             |             | 1             |
| 15         | 11,12080         | F11112008    | 1134         |       | 1           |             | -             |
| 3          | (1, taomo        | 271-142910   | 2138         |       | -           | 1 1 2       | Tandasis, Max |
| 1          | (s)domo          | systimos     | 3.5          |       | 100         |             | 4             |
| -          | 112000           | 433047008    | 134          |       | <b>A</b> .  | 11. Mar. 14 |               |
|            | Vitaomo          | 5/11/0008    | 1807         |       |             | 10,         | Municipe      |
|            | /s/pomo          | 6,030,208.08 | 2787         |       | om.         |             |               |
|            | (tajaromo        | nins/mon     | 42556        |       |             |             |               |
| 1.0        | 11/3080          | 821122008    | 17398        |       | 100         |             |               |
|            | (Litrono         | 9/10(1008    | 8800         |       |             |             |               |
|            | COLUMN STREET    | 10/11/2080   | 9470         |       | <u> </u>    | loo tho     | Doculto       |
|            | 1112308          | 11/18/2080   | 18.70        |       |             | le lue      | Results       |
|            | 20102000         | 10/31/2080   | 3707         |       |             | T DDEC      |               |
| -          | (LUCON)          | 1111/1000    | 1200         | - 1   | C           | U KKLO      |               |

| e in he he second and he                                                                                                    |  | 1.0         |
|----------------------------------------------------------------------------------------------------|--|-------------|
| Medi Nami Augusta Augusta<br>Secondaria<br>Tommal Facilitation<br>Name relativ<br>Name relativ |  | Tanfan, Ner |
|                                                                                                    |  |             |

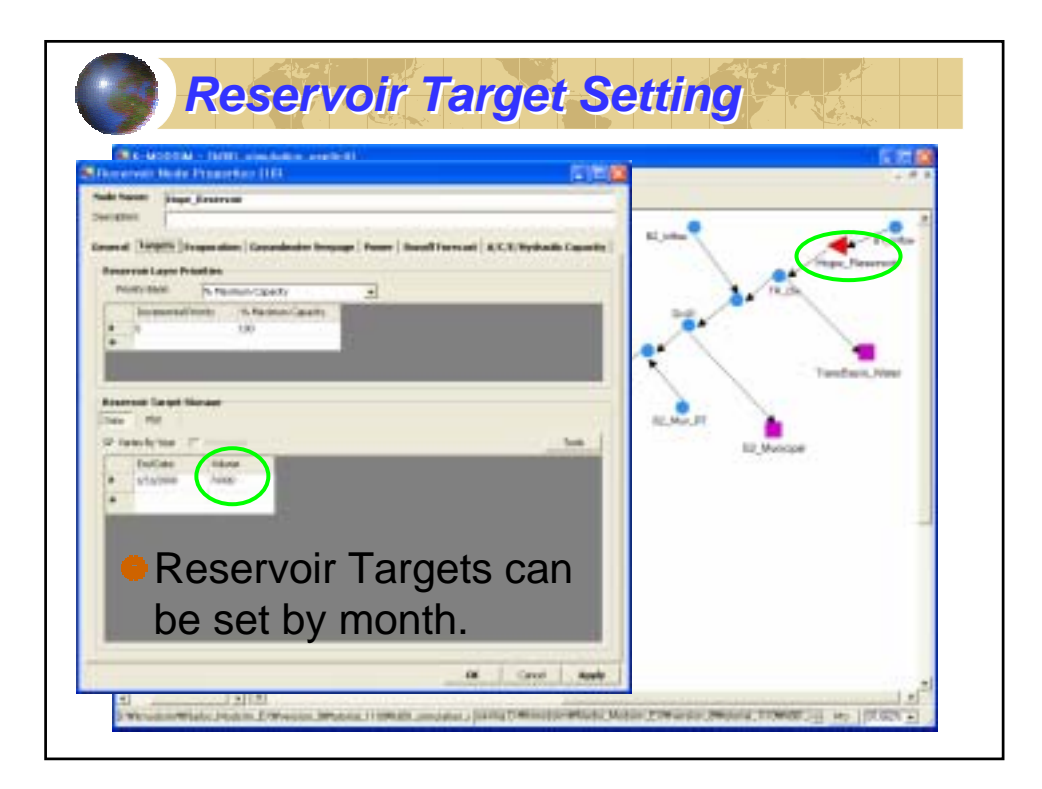

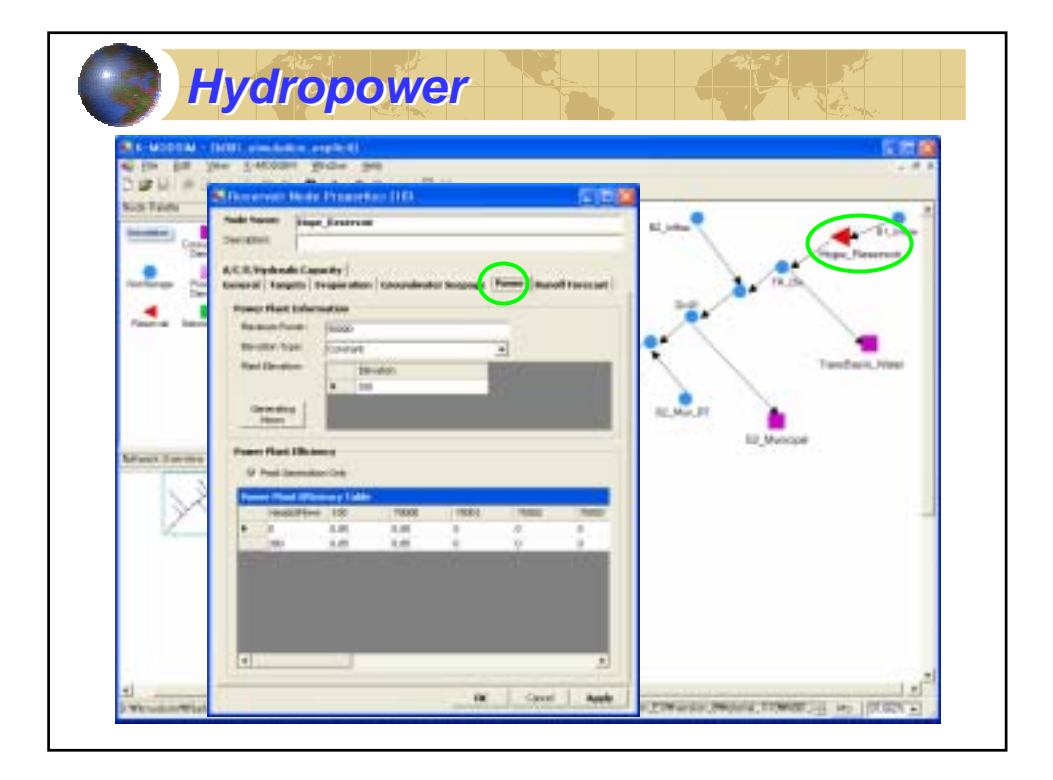

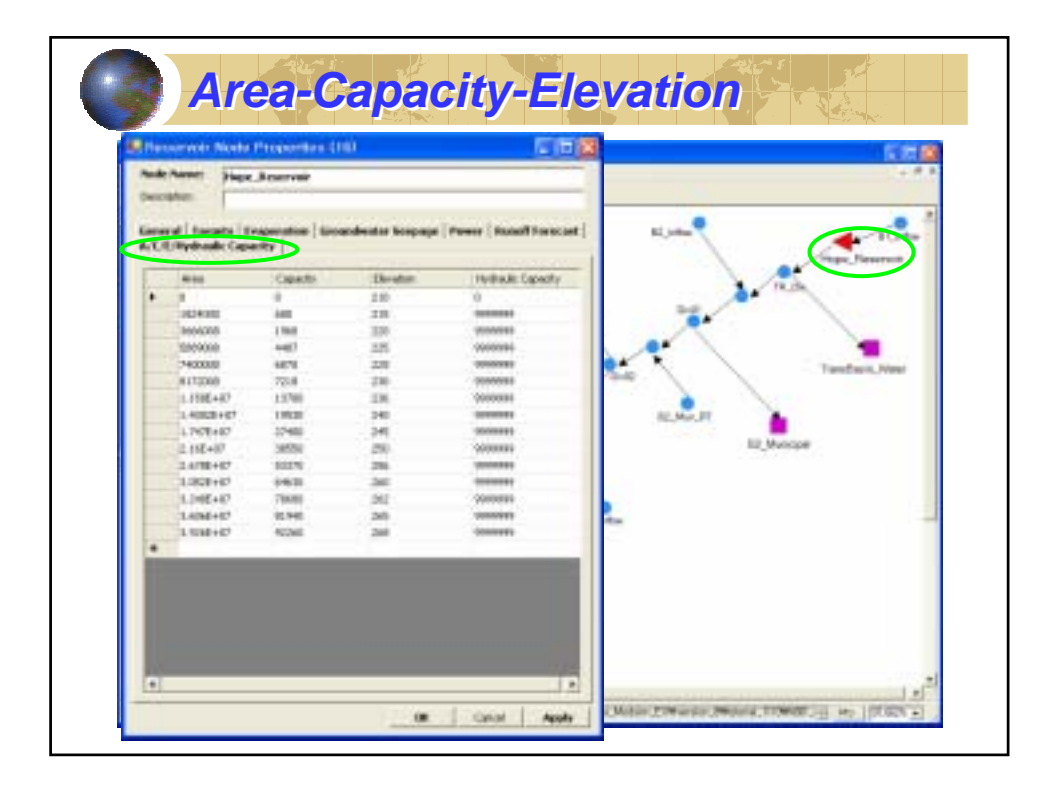

| e in he yes 2-econs for-                                                                                                    | The second basic framework (1)     |                                                                                                    |
|----------------------------------------------------------------------------------------------------|------------------------------------|----------------------------------------------------------------------------------------------------|
| Notion IX                                                                                                    | A hereiter                         |                                                                                                    |
| (and a second second se | Tanned   Sear Series   Evansheater | - 1. to                                                                                                    |
| Name of Name and                                                                                                    | Terrard Debater Type               | The Second                                                                                                    |
| -                                                                                                    | insety.                            |                                                                                                    |
| (in the second second s | Pixty laster (m)                   |                                                                                                    |
| mandPlack from Education                                                                                                    | 3                                  |                                                                                                    |
| need Solitation Falls                                                                                                    | A Normal Manualus                  | Tandan, Nav                                                                                                    |
| outly Contraction of the second second s                                                                                                    | Inst for Instair                   |                                                                                                    |
| origination (internet)                                                                                                    | Applications, Team Server:         |                                                                                                    |
|                                                                                                    |                                    | Marcos                                                                                                    |
| nuel Information                                                                                                    | 2                                  |                                                                                                    |
| other labor                                                                                                    | -4                                 |                                                                                                    |
|                                                                                                    | -                                  | -                                                                                                    |
|                                                                                                    |                                    |                                                                                                    |
|                                                                                                    |                                    |                                                                                                    |
|                                                                                                    |                                    |                                                                                                    |
|                                                                                                    |                                    | The second second second second second second second second second second second second second second second se |

|           | -                    | # 1000 S                                  | HORN PLC-       | Concerning and the second second seco |
|-----------|----------------------|-------------------------------------------|-----------------|----------------------------------------------------------------------------------------------------|
| Devu      | and Made The         | and the lot                               |                 | 1 (3) <sup>(100)</sup>                                                                                                    |
| node N    |                      | a god                                     |                 | wal (her form   possibulin                                                                                                    |
| Descripti | -                    |                                           |                 | - At Ange Jacob                                                                                                    |
| -         | Time fores           | le mandre stre                            | 1               | 100 Brite But ButBut ButButButButButButButButBut                                                                                                    |
| Data      | -                    |                                           |                 | inclusion for a local state of the second state of the second stat |
| IT for    | dyna 11              |                                           | Foot            | 1 14/1 10 4.0                                                                                                    |
| -         | Services End to Dev- |                                           |                 |                                                                                                    |
| 100       | 2047.24%             | End Sale                                  | history/territy | Testus, In                                                                                                    |
|           | m401                 | 809                                       | (700            |                                                                                                    |
| 1         | 1901                 | 100                                       | 186             |                                                                                                    |
|           |                      |                                           |                 | LL_Mussae                                                                                                    |
| 13        |                      | 100                                       | 100             |                                                                                                    |
|           | even .               | 1.1                                       | 1000            |                                                                                                    |
| 1.0       |                      | 1. S. S. S. S. S. S. S. S. S. S. S. S. S. |                 |                                                                                                    |
| 1         | 100                  |                                           |                 |                                                                                                    |
| -         | 1                    | 1100                                      | 1000            |                                                                                                    |
|           |                      | 10.00                                     |                 |                                                                                                    |
|           | and a                |                                           |                 |                                                                                                    |
|           |                      |                                           |                 |                                                                                                    |

| Return Fl                                                                                                    | low Setting                                                                                                    |
|----------------------------------------------------------------------------------------------------|----------------------------------------------------------------------------------------------------|
| Conception of the second second       |                                                                                                    |
| Development of the second second seco | ELANJUT<br>FILMENT AND THE PARTY OF THE PARTY OF THE PARTY |
| Description     Ball     Ball, the Jall       Tables Table     To Secret to the Fill     Topic       The Secret to the Fill     Topic     Topic       Secret to the Fill     Topic     Topic       Secret to the Fill     Topic     Topic       Secret to the Fill     Topic     Topic       Secret to the Fill     Topic     Topic                                                                                                    | Mail Conflictments       Text Strar       •       •       •                                                                                                    |
| (e) 3)<br>m Carcoli Agebre<br>(1)<br>(1)<br>(2)<br>(2)<br>(2)<br>(2)<br>(2)<br>(2)<br>(2)<br>(2                                                                                                    | Land Apple Diversion Provided in the Provided Apple of the Provided Apple of the Provide  |

| Demand Made Proposition (13)                                                                                                    | 🖀 Demand Mode Properties (12)                                                                                                    |
|----------------------------------------------------------------------------------------------------|----------------------------------------------------------------------------------------------------|
| Node Name: (K2_Agricultural                                                                                                    | Node Name: 305, Apricultural                                                                                                    |
| Generation Generation Thus houses   Bosomethication   Second Parks Type: Second Parks Type: Pressing Pressing Pressing Pressing Pressing Development Development Development | Generation Generation Generation Generation Generation Generation Generation Generation Generation Generation Generation Generation Generation Generation Generation Generation |
| Priority<br>Municipal > Indust                                                                                                    | rial > Agricultural                                                                                                    |

| de he    | FRE (82.)       | Agricultural  | 121 141         |       | Node  | Name: (05)        | Agricultural  | 121              | 1+10    |
|----------|-----------------|---------------|-----------------|-------|-------|-------------------|---------------|------------------|---------|
| entre la |                 |               |                 |       | Descr | ayan -            |               |                  |         |
| -        | Time Serie      | * Disselation | -)              | - 1   | GHA   | val : Tese Serie  | P Disselation | -1               |         |
| 4.0      | The             |               |                 |       | Date  | The               |               |                  |         |
| Vali     | elly tear I     |               | Faste           |       | 1.4   | was dy tour 1     |               | 12               | Facilit |
|          | ereitet Dalla ( | nut)          | Industry Marcel |       | 110   | el horstel Duta ( | noti interest | Training Marcell |         |
|          | 101,00          | 101           | 1               |       |       | 01/01             | 1/11          | 1                |         |
|          | 200             | 400           | 10              |       |       | Owite .           | 400           | 290              |         |
|          | Note:           | 1011          | 100             |       |       | UNDI.             | 900           | 790              |         |
|          | 10,00           | 6/90          | 80              |       |       | 06(08             | 6/90          | 51.0             |         |
|          | aryine.         | 101           | 430             |       |       | cryte.            | 201           | 3718             |         |
|          | JOINT.          | 4/33          | 910             |       |       | 080               | 4/11          | 8029             |         |
|          | 3040            | 4/16          | 360             |       |       | ON/OR             | 4/16          | 2110             |         |
|          | 19/3            | 1011          |                 |       |       | 10/0              | 3033          | 1                |         |
|          |                 |               |                 |       | •     | 1                 |               |                  |         |
| 1        | leur            | ally f        | rom Ani         | cil 👘 |       |                   |               |                  |         |
| 23       | <b>J</b> 50     | ally I        | ισπι Αρι        |       |       |                   |               |                  |         |

| Demand Mathe Proportion (13)                 | 🖉 Demand Marke Properties (12)        |
|----------------------------------------------|---------------------------------------|
| nde harmer BC_Agricultural                   | Nade Name: (85, Apricultural          |
| active from the second second second         | Decision Decembration                 |
| Standader Daging                             |                                       |
| Parangkas ja Paranghiator ja                 | Return Flow Calculation               |
| Contactular Internet Contactular Contactular | User Generated: Direct                |
| Call Long                                    | Fraction                              |
| Table Caller                                 | Physical Parameters                   |
|                                              | r nyeloar r arameters                 |
| Grandwater Indibution                        | Grandvater Infiltration               |
| Greate Table Individual Log Table List       | Gede 1990 Internation Lag Edite List  |
| Edit Table B 1 RE_Ap_PT 1                    | Edit Table Parameter Interior Presson |
| Trave Line                                   |                                       |
| Tota Pat                                     | Total Pat                             |
| Thempymer (P)                                | Themby two (P) must be took           |
| Infiltration Patient (Inc.)()                | Infiltration Ratios (Inc.d)           |
| TURI 1/2 0-3                                 | TURI 1/20 0-3                         |
| 1000 1000 1000 1000 1000 1000 1000 100       | and the state of the second           |

| Demand Mothe Proportion (11)        | Demand Mails Properties (11)                |
|-------------------------------------|---------------------------------------------|
| Node Name: ChotreamBoo<br>Execution | Node Same: Destroambox<br>Description       |
| General Taxe Asses   How Thus       | General Time Series then they               |
| Bernand Hole Type: Plan Two         | Data Rei                                    |
| multy                               | Tanis Service Data (m) (0                   |
| Prody Master 31                     | Barthere Exiline Human/Horth OLOL 1011 2000 |
|                                     | 045 400 200                                 |
| Demand toleroution                  | 000 000 000                                 |
| Careat Hans Tanah rasis             | 0808 \$880 3800                             |
| Peri regi Tata Ganet                | 1951 8010 200                               |
|                                     |                                             |
| Used for                            |                                             |
|                                     |                                             |
| Instream Flow,                      |                                             |
| New desetters at a                  |                                             |
| Navidation etc.                     |                                             |

| Demand Made Properties (11)                                                                                                    | 🖶 Demand Made Properties (11) |
|----------------------------------------------------------------------------------------------------|-------------------------------|
| Nede Same: Instrumilion                                                                                                    | Node Same: Justreambon        |
| Descent There have a filmer filmer                                                                                                    | December The Local Star Decil |
| Bygans fordit 18th                                                                                                    | Bygans Codd Link              |
| Thus Time Tasks                                                                                                    | Thus Time Nodes               |
| Det Det                                                                                                    | Link Lak                      |
| I II II II                                                                                                    | • IN-FT 1                     |
| MerSorept A                                                                                                    |                               |
| San San aje<br>Dv91                                                                                                    | - Choose                      |
| in the second second seco | Flowthru                      |
|                                                                                                    |                               |
| - Choose                                                                                                    | Fraction                      |
|                                                                                                    |                               |
| Flowthru Node                                                                                                    |                               |
|                                                                                                    |                               |

| 🗆 📓 🖉 Skik Hode Properties (25)                                                                                                    |
|----------------------------------------------------------------------------------------------------|
| Node Name: Personal Sale                                                                                                    |
| Decision                                                                                                    |
| General [Test Series]                                                                                                    |
| Data Ret                                                                                                    |
| 2 F                                                                                                    |
| Their Served Data (H) //D                                                                                                    |
| OUOL 1011 94090                                                                                                    |
| •                                                                                                    |
| Contraction of the local division of the local division of the loc |
|                                                                                                    |
| Set Verv                                                                                                    |
|                                                                                                    |
| Large Demand                                                                                                    |
| <u>.</u>                                                                                                    |
| e.                                                                                                    |
|                                                                                                    |
|                                                                                                    |
|                                                                                                    |

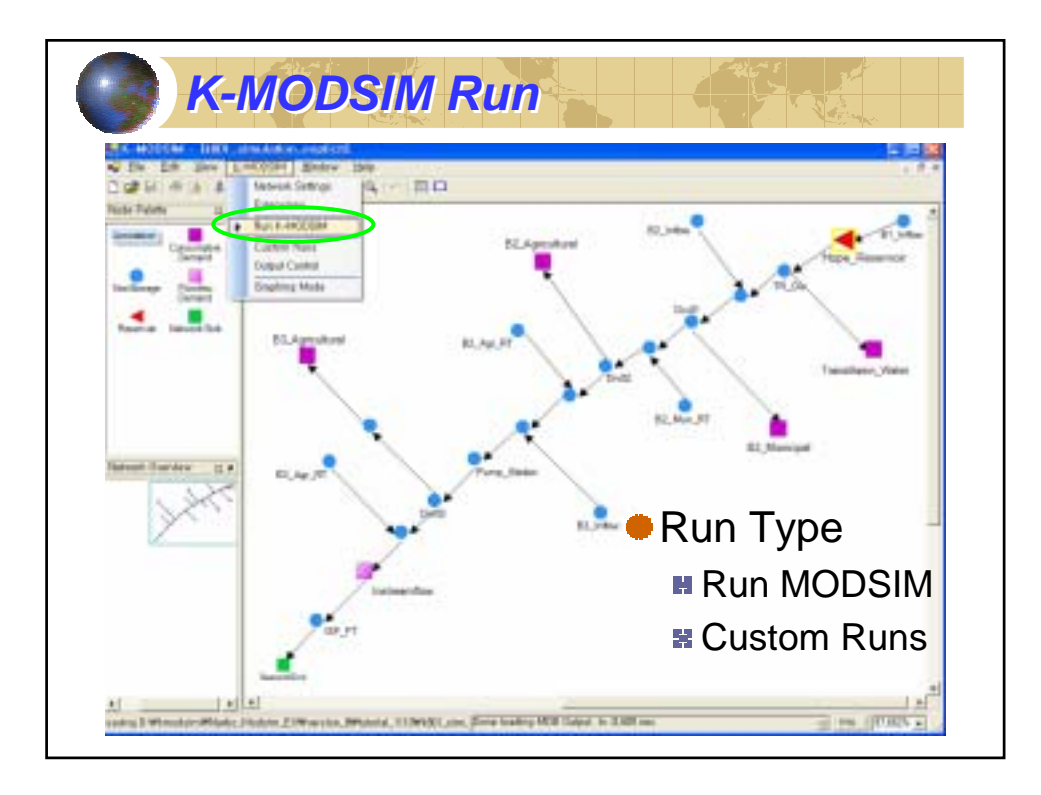

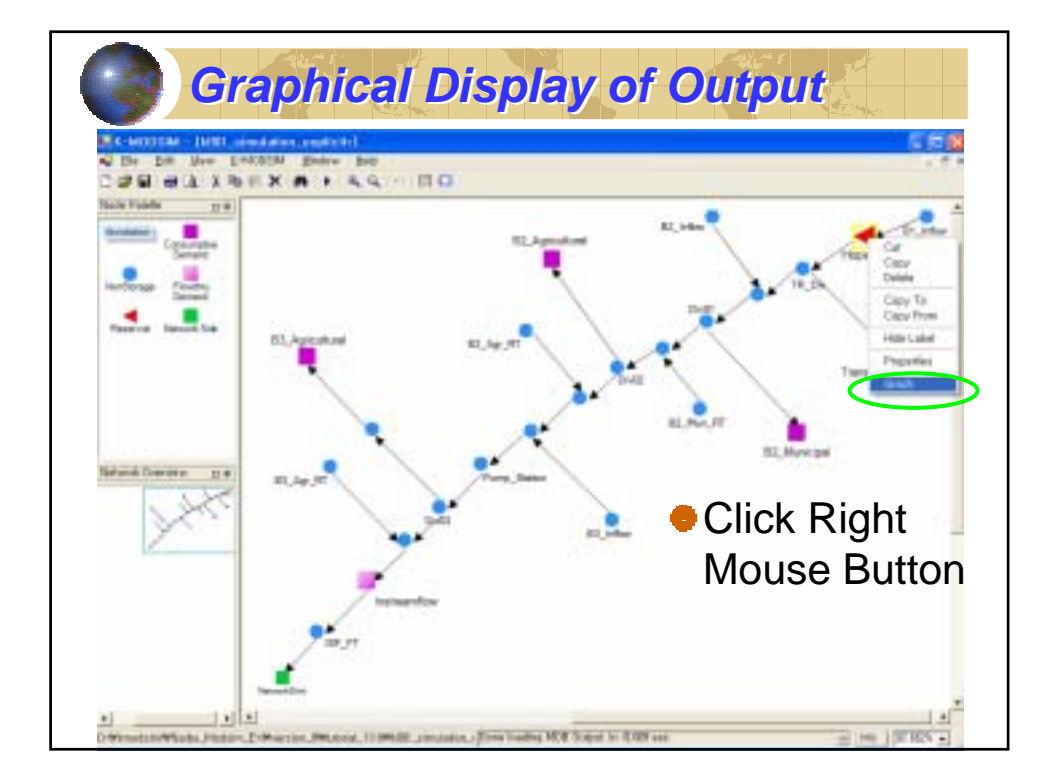

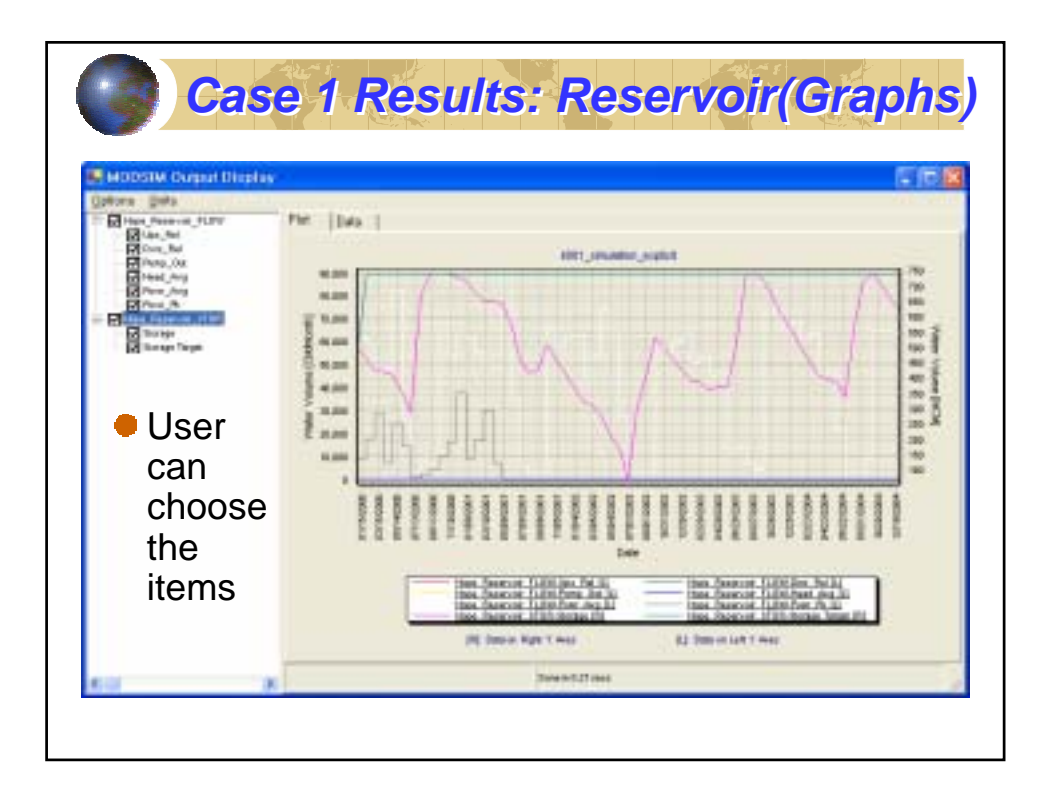

| Optors Data                                                                                                    | Flat Data  |         |             |       |
|----------------------------------------------------------------------------------------------------|------------|---------|-------------|-------|
| R Core, Bal                                                                                                    | Rest milet |         |             | - 240 |
| Test_Arg                                                                                                    | 0 atu      | Storage | Strings Tar |       |
| Diana B.                                                                                                    | 1/1/2008   | 411     | 143         |       |
| - El Hou, Pareve , Mark                                                                                                    | 6/1/2008   | 350     | 142         |       |
| District of the second second | 1/1/2008   | 296     | 14)         |       |
| N marks (with                                                                                                    | A/1/2000   | 671     | 743         |       |
|                                                                                                    | \$/1/2000  | 145     | 743         |       |
|                                                                                                    | 10/1/2008  | 143     | 142         |       |
|                                                                                                    | 11/1/2006  | 343     | (4)         |       |
|                                                                                                    | 10/1/008   | 738     | 763         |       |
|                                                                                                    | 1/1/2001   | 119     | 10          |       |
|                                                                                                    | 2/1/2008   | 802     | 143         |       |
|                                                                                                    | 1/1/2001   | 62      | (1)         |       |
|                                                                                                    | 4/1/2001   | 653     | (11)        |       |
|                                                                                                    | \$/1/2001  | 646     | 183         |       |
|                                                                                                    | 1/1/2001   | \$17    | 143         |       |
|                                                                                                    | 1/1/200    | 465     | 142         |       |
|                                                                                                    | 1/1/2001   | 419     | (11)        |       |
|                                                                                                    | N/1/2001   | 422     | 781         |       |
|                                                                                                    | 10/1/0081  | 508     | 241         |       |
|                                                                                                    | 11/1/2001  | 462     | 143         |       |
|                                                                                                    | 30/1/2001  | 419     | 76)         |       |
|                                                                                                    | V1/2002    | 312     | 783         |       |
|                                                                                                    | 2/1/2002   | 325     | 141         |       |

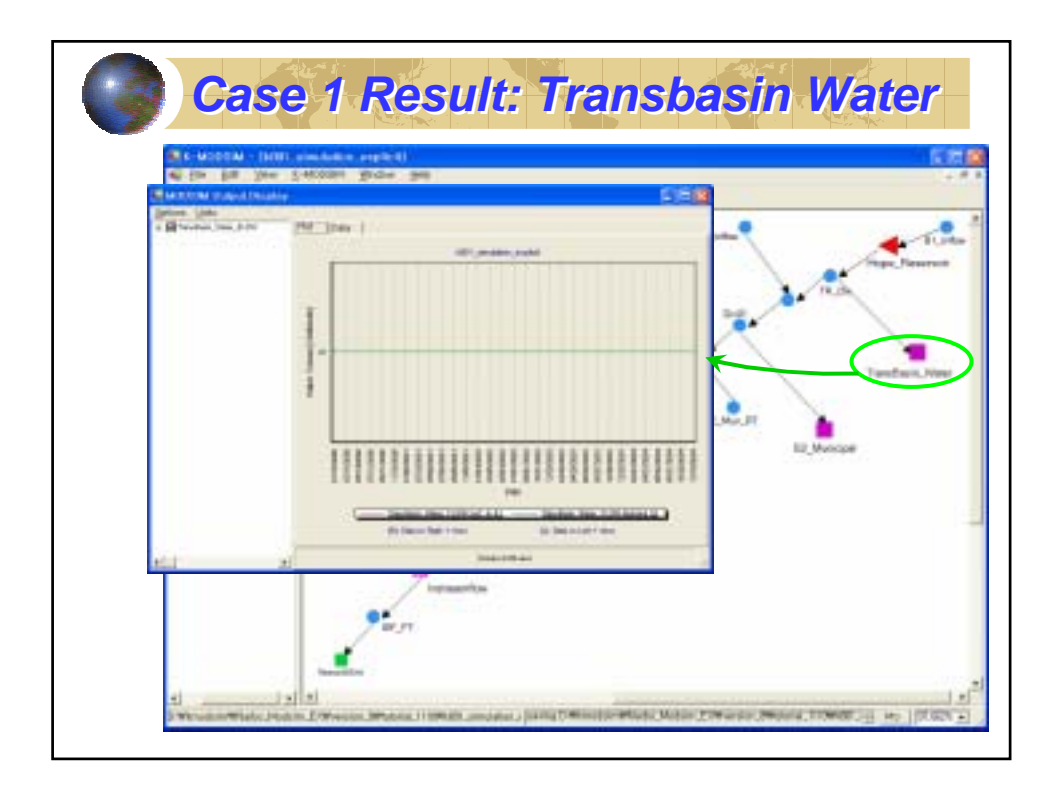

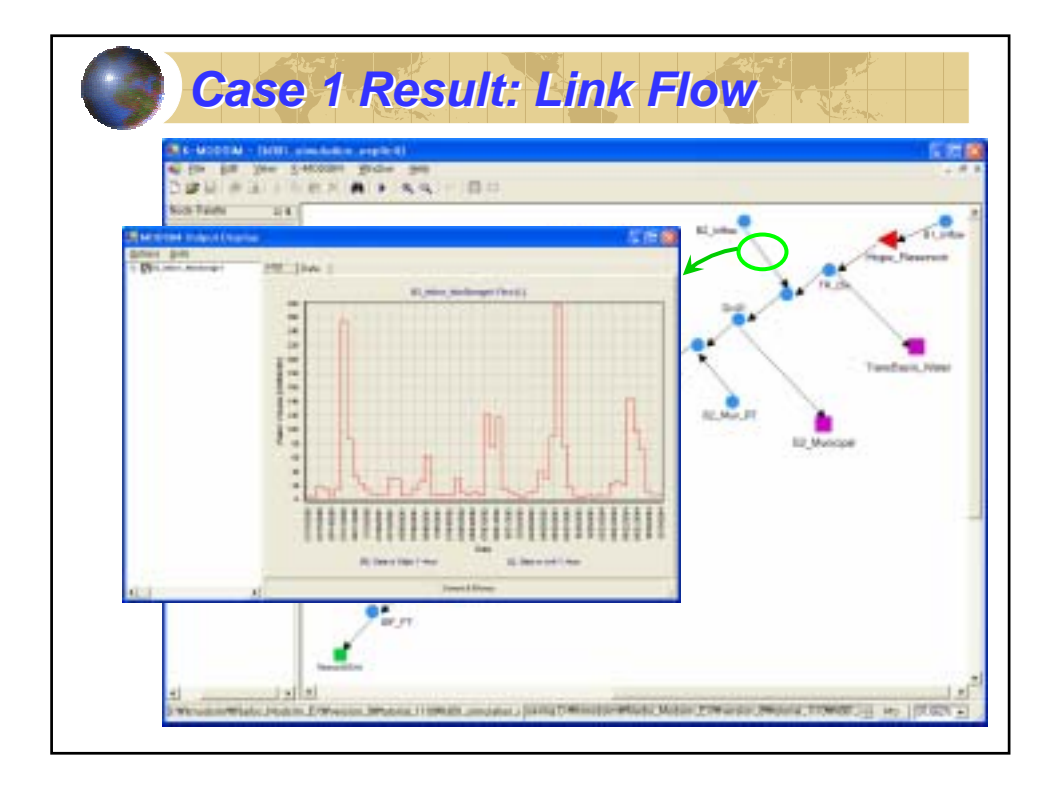

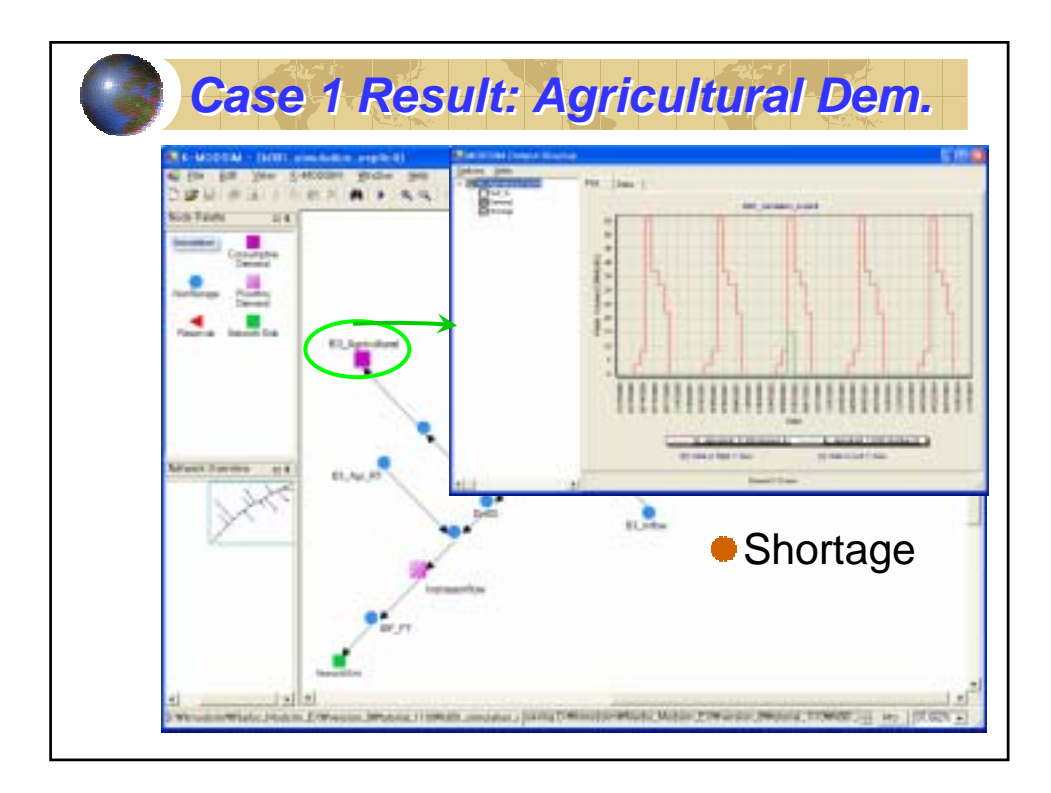

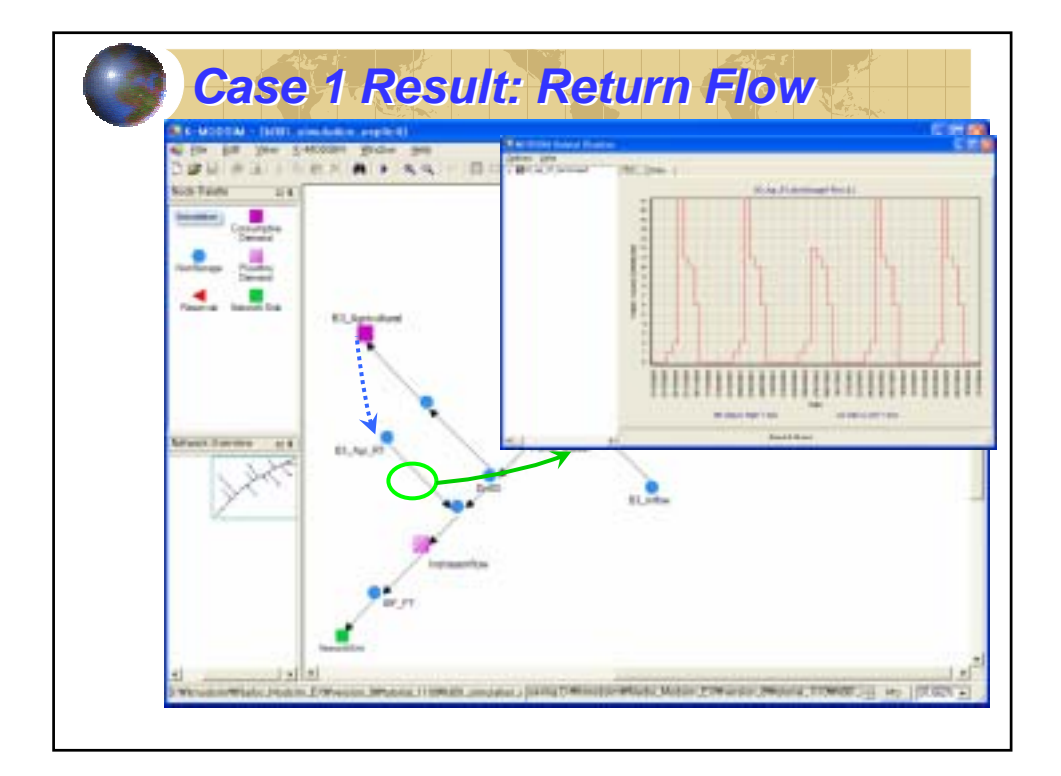

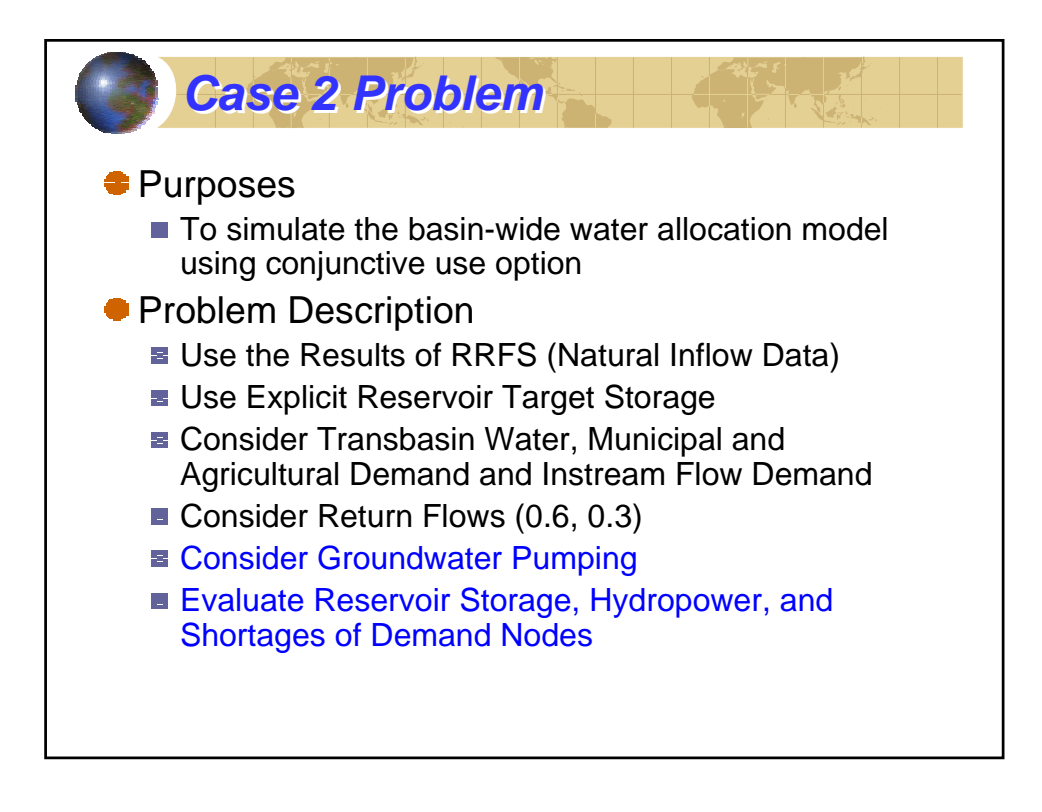

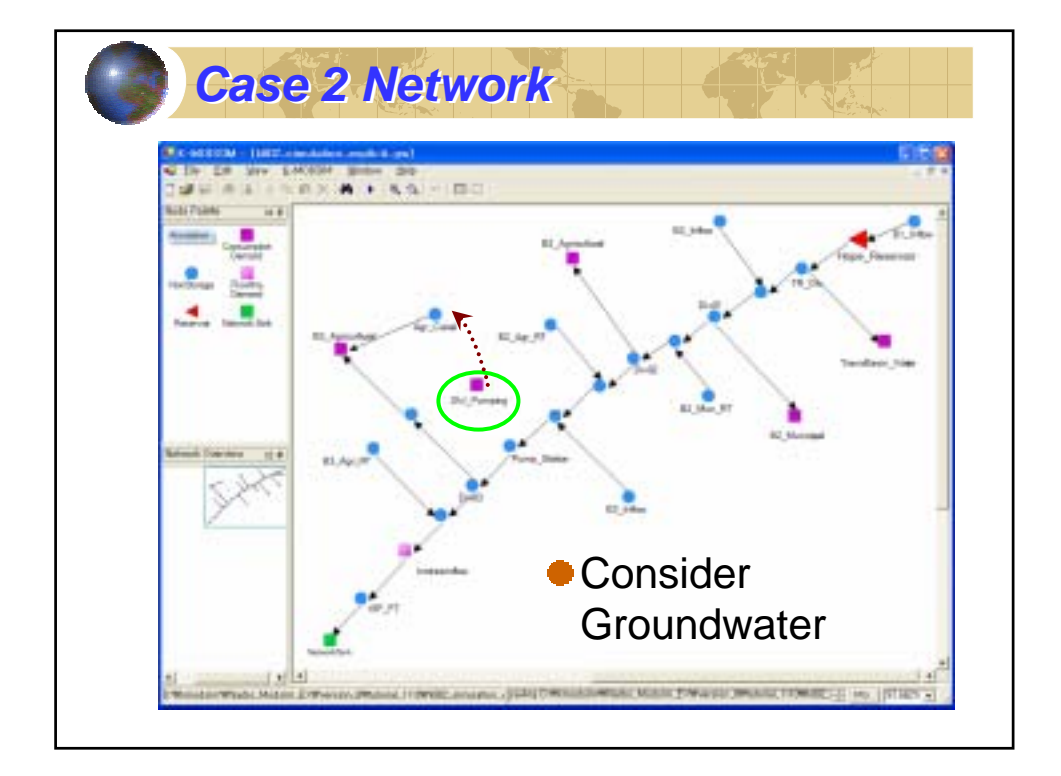

| CONTRACTOR - 11872 - incluing - mail: 0.0001 | E Demand Mothe Properties (24)            |
|----------------------------------------------|-------------------------------------------|
| The DR New EAGON proce pro-                  | Node Name: GW / Paraging                  |
| BARTIAN AT                                   | Description                               |
| Name a                                       | General Taue house   Estandenter          |
| (wind)                                       | Decisional Pendie Types: Decisional State |
| Heltonian Dontry                             | Second Selfvicture Type: Time Second      |
|                                              | Praulty                                   |
| E.Jundage Village                            | E.se. Postylaster 3E                      |
|                                              |                                           |
|                                              | Derusel toleroston                        |
|                                              | Dent Has fear-rat                         |
| Manual Daman (1.8 al. Au.                    | Part Part Law Law 3                       |
| 1 24.2                                       | <u>کو</u>                                 |
|                                              | 27 C                                      |
|                                              |                                           |
| 7                                            | -                                         |
| 9.00                                         |                                           |
| 1                                            |                                           |

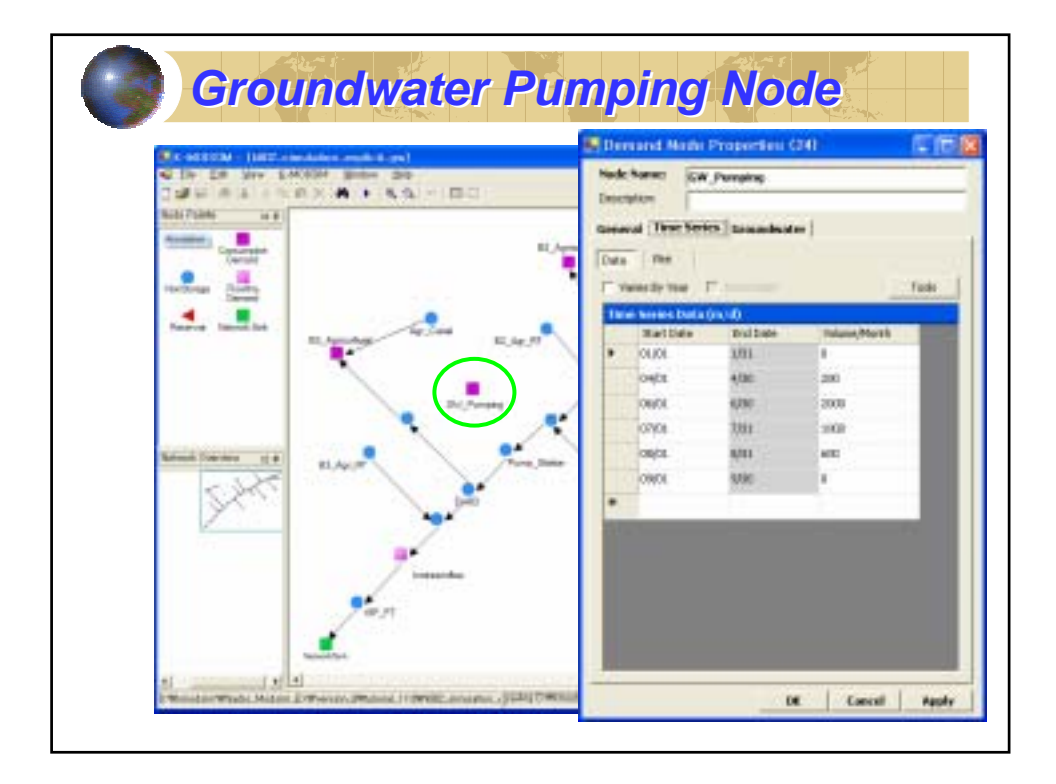

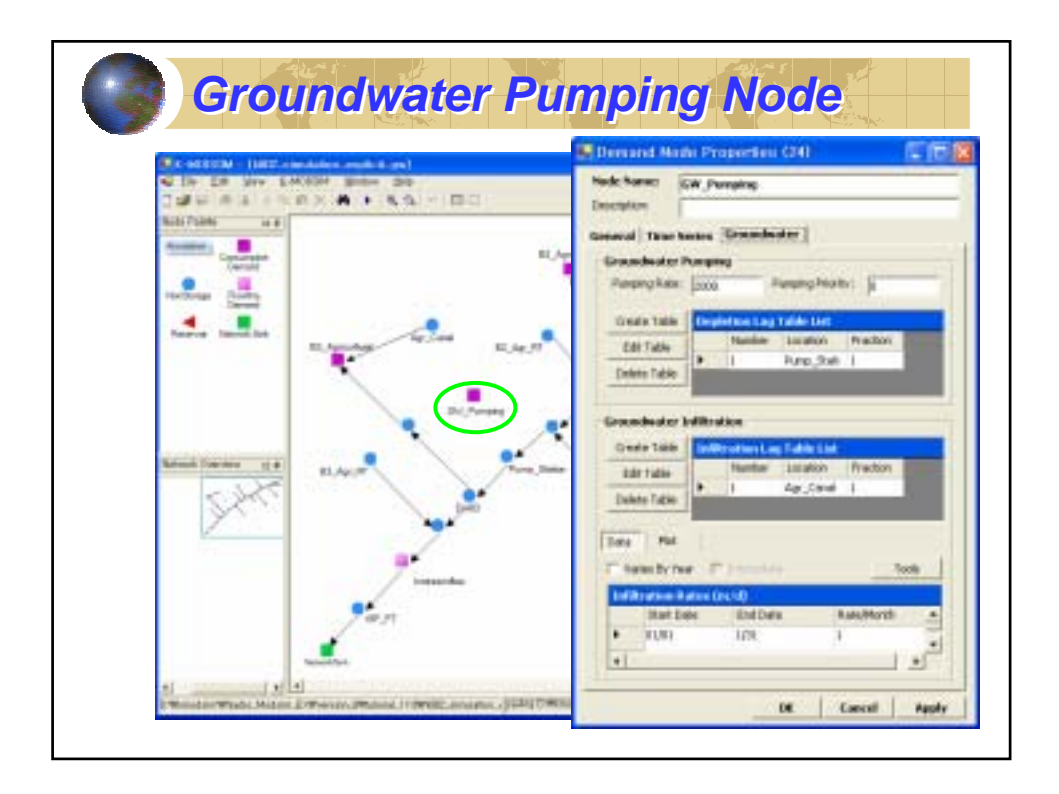

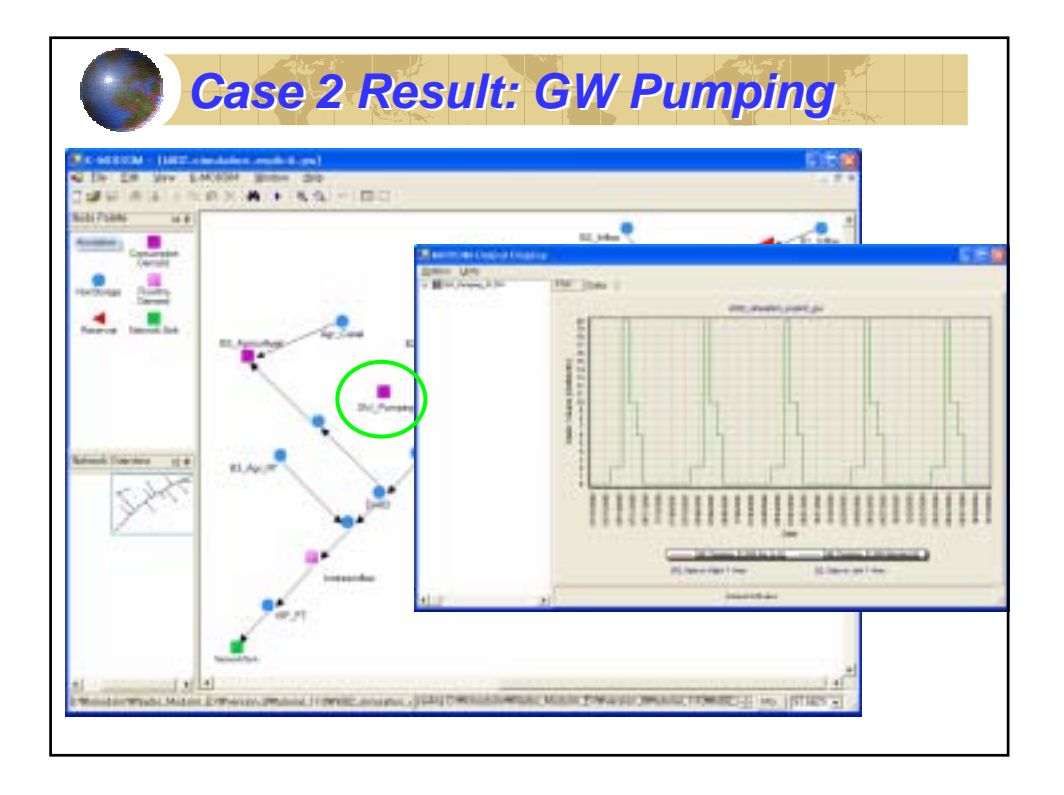

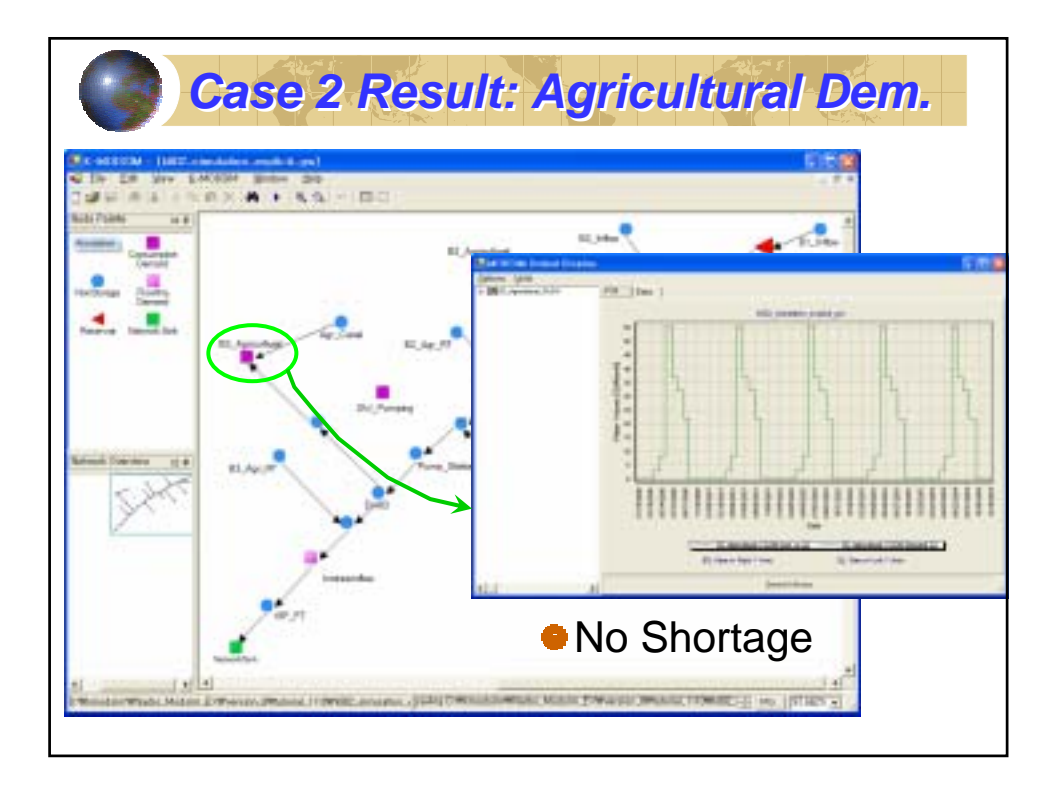

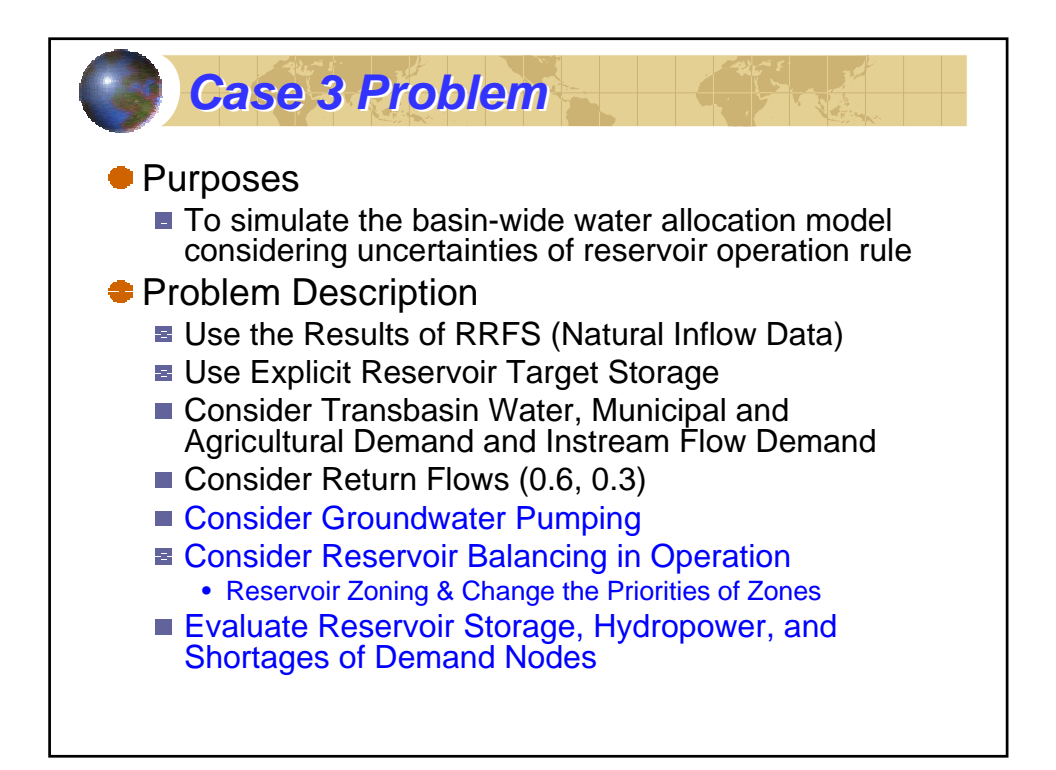

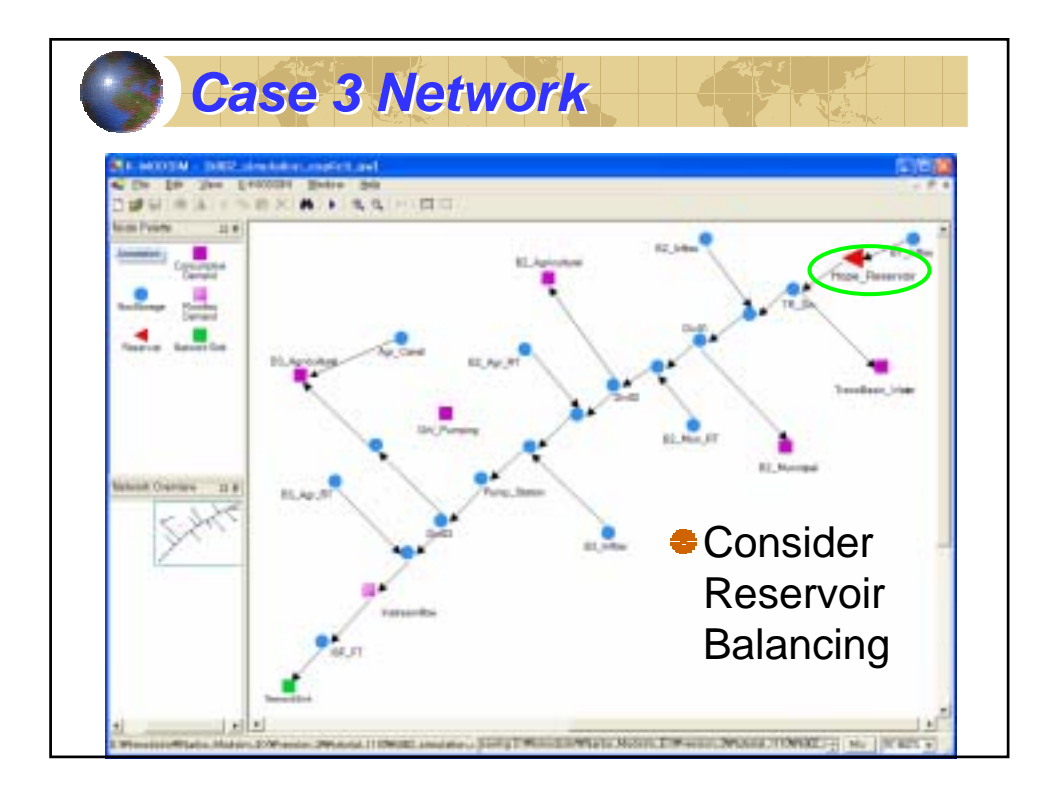

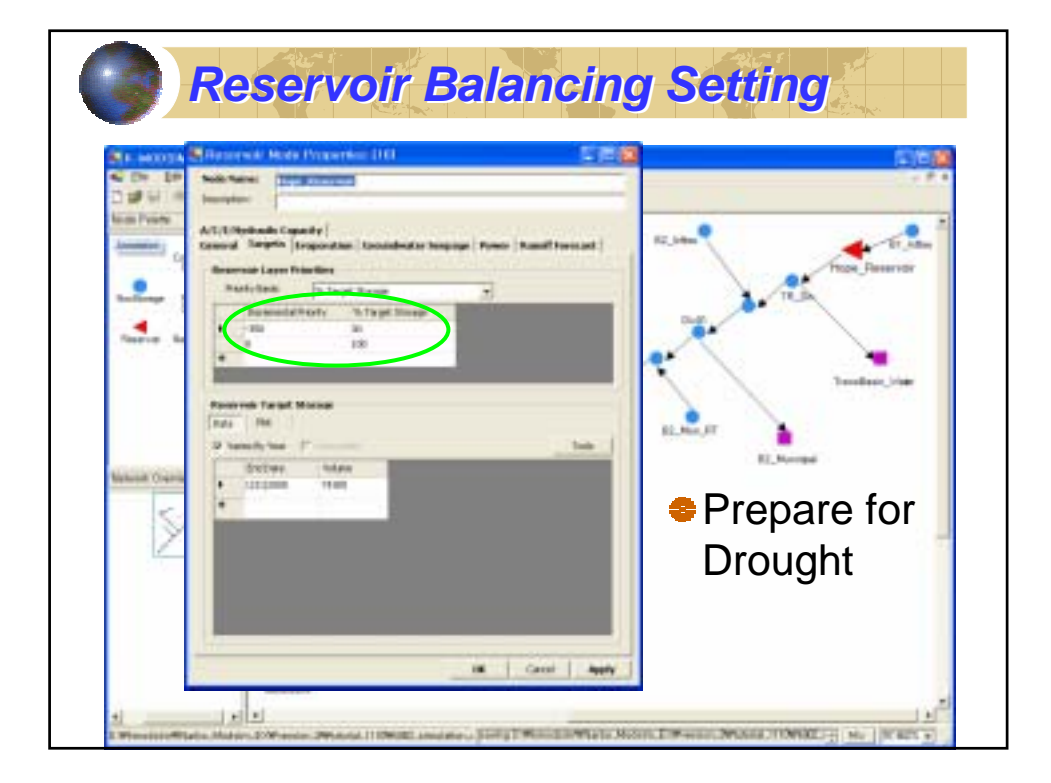

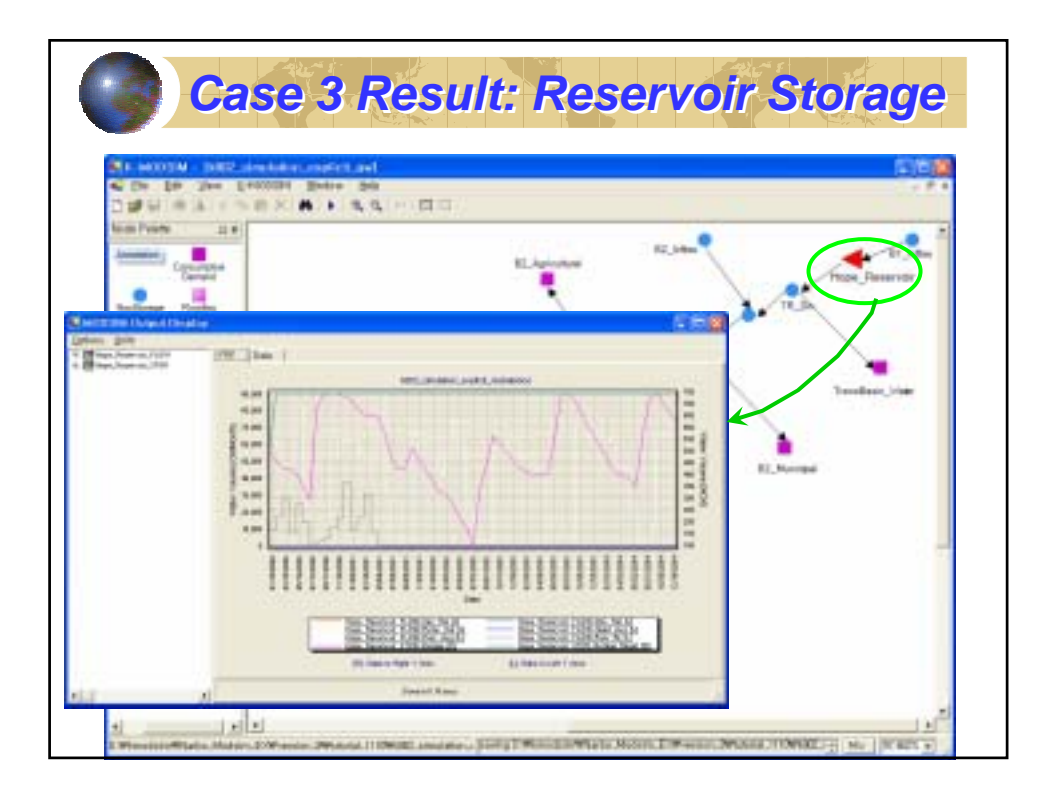

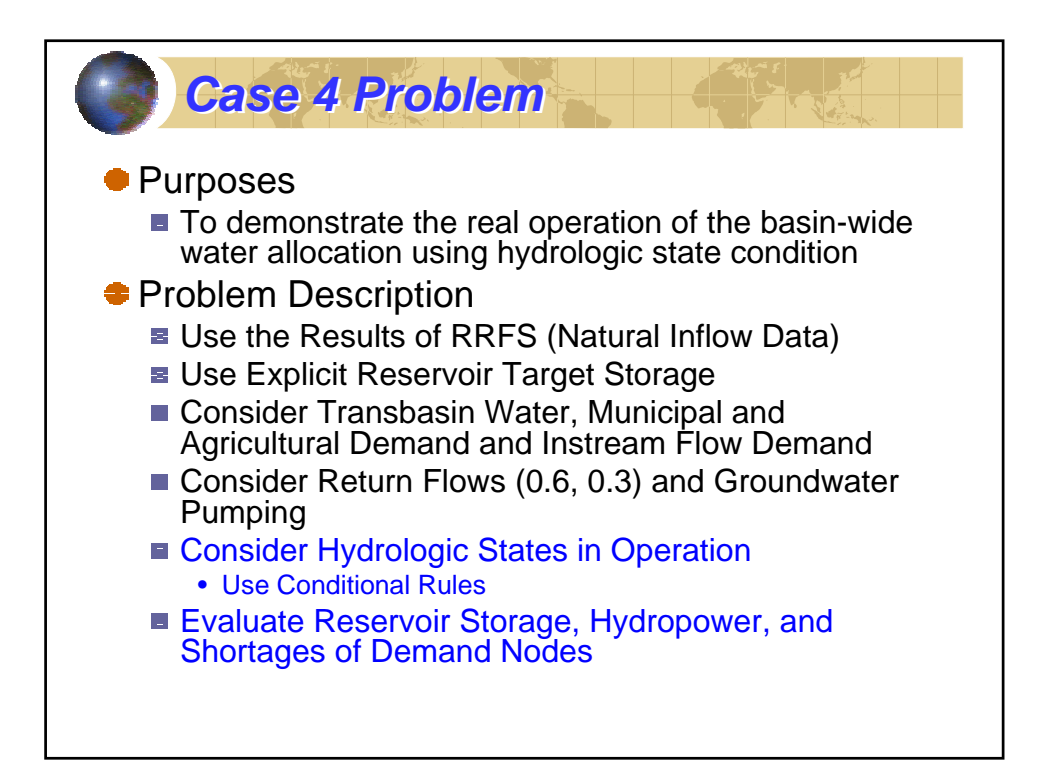

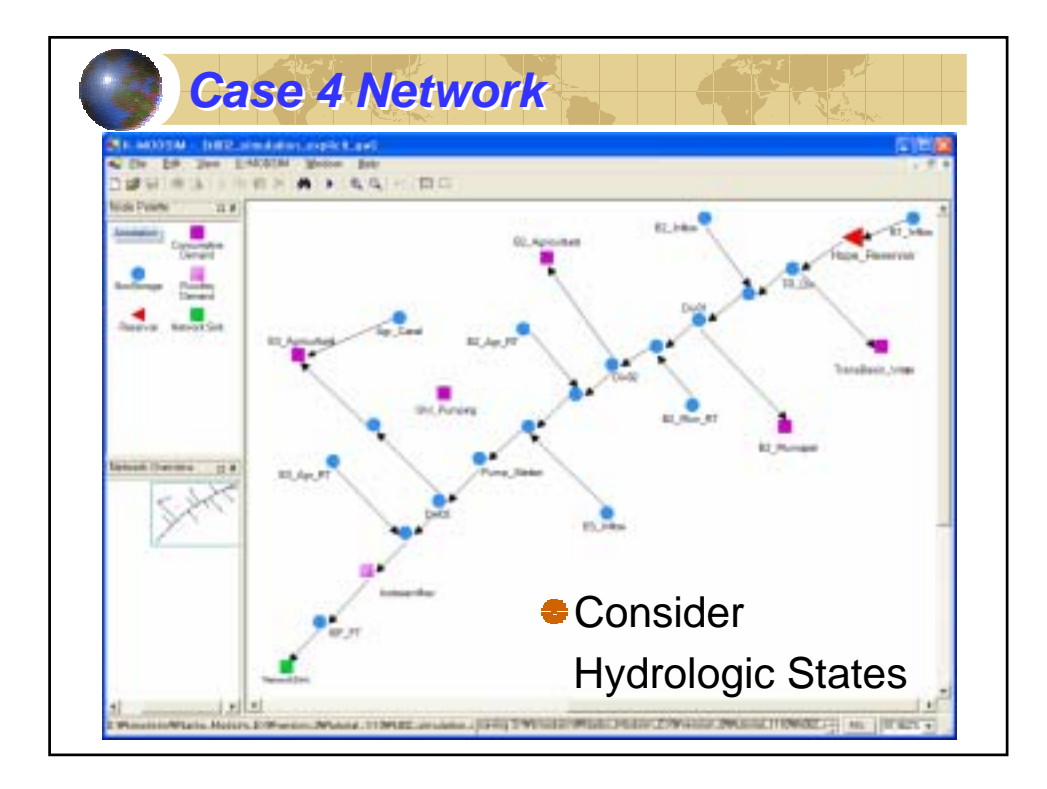

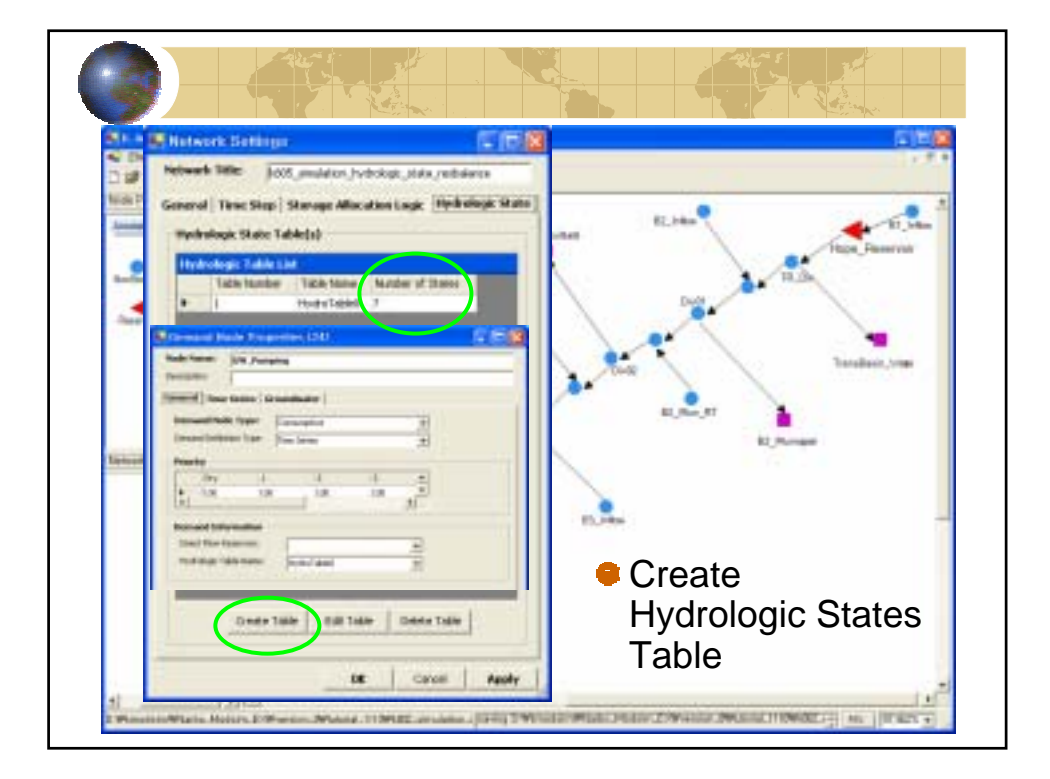

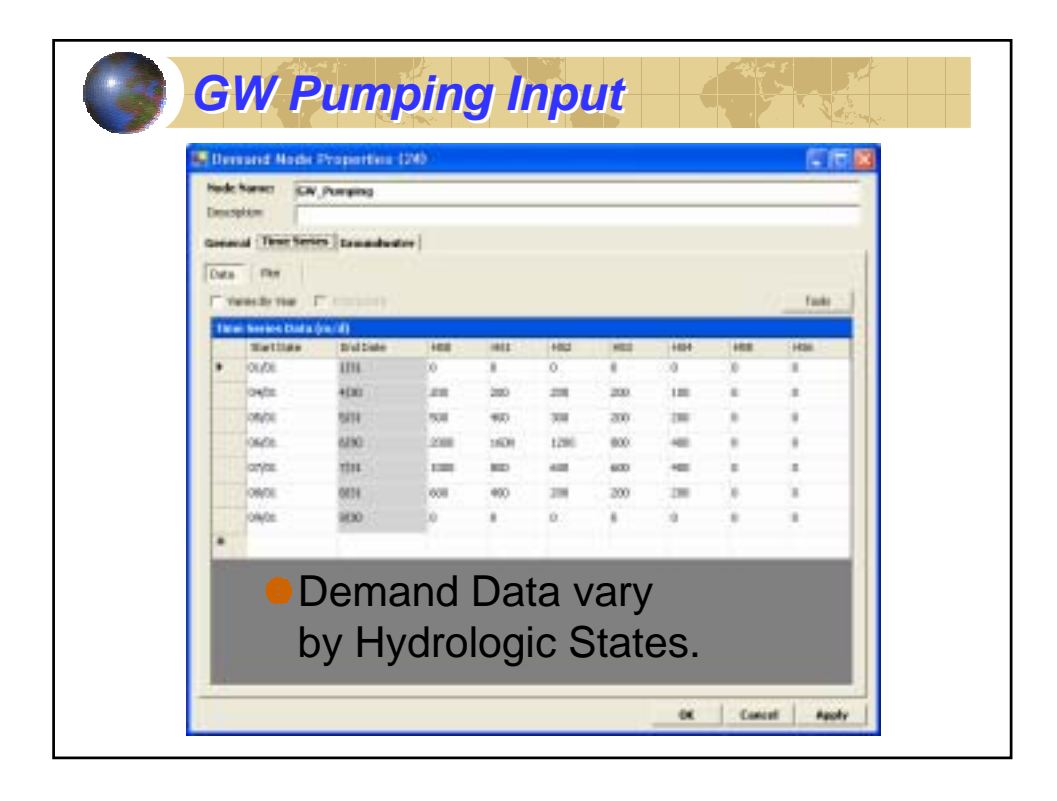

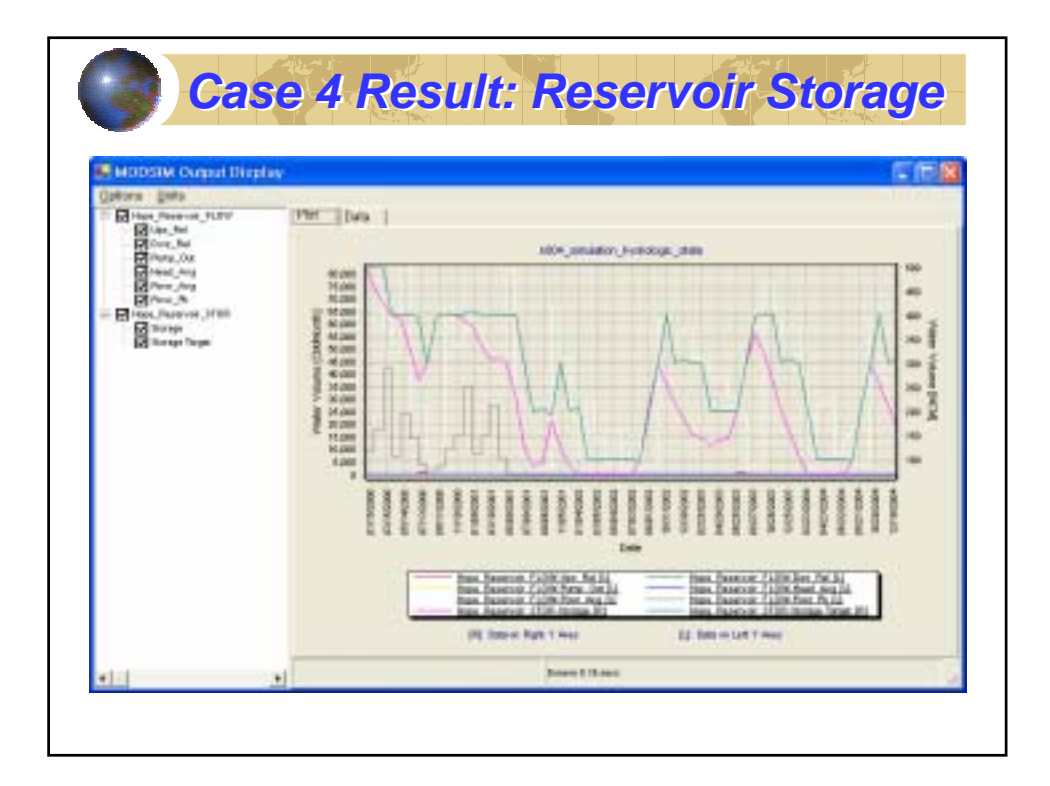

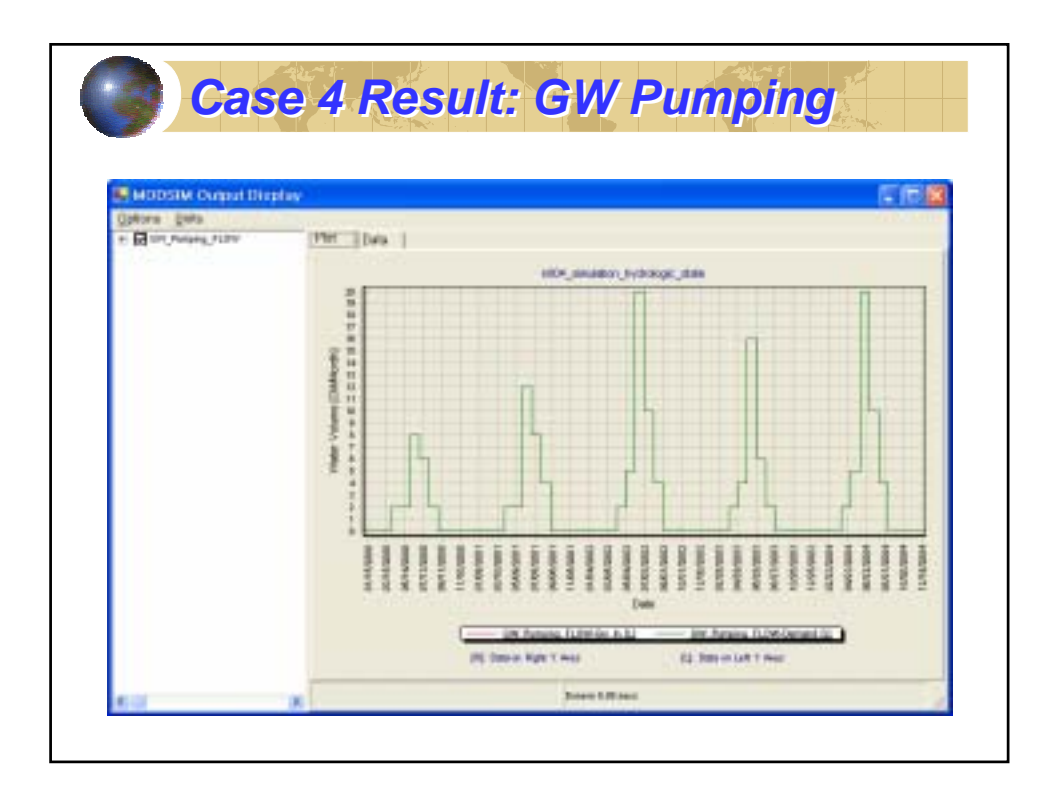

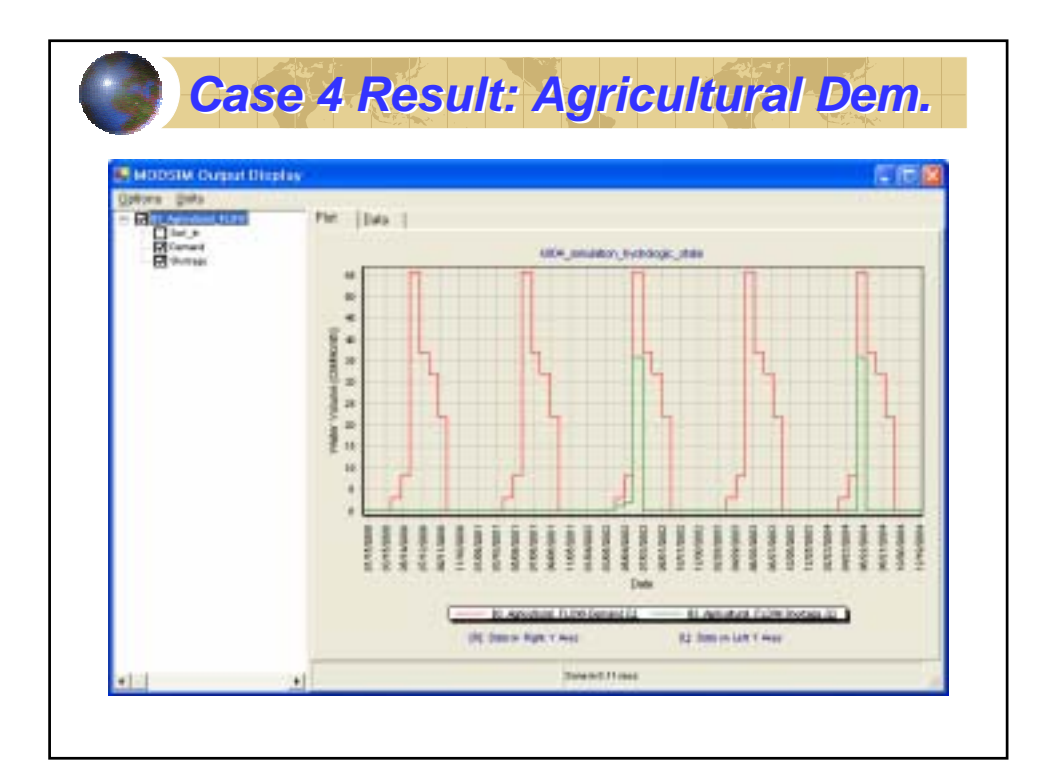

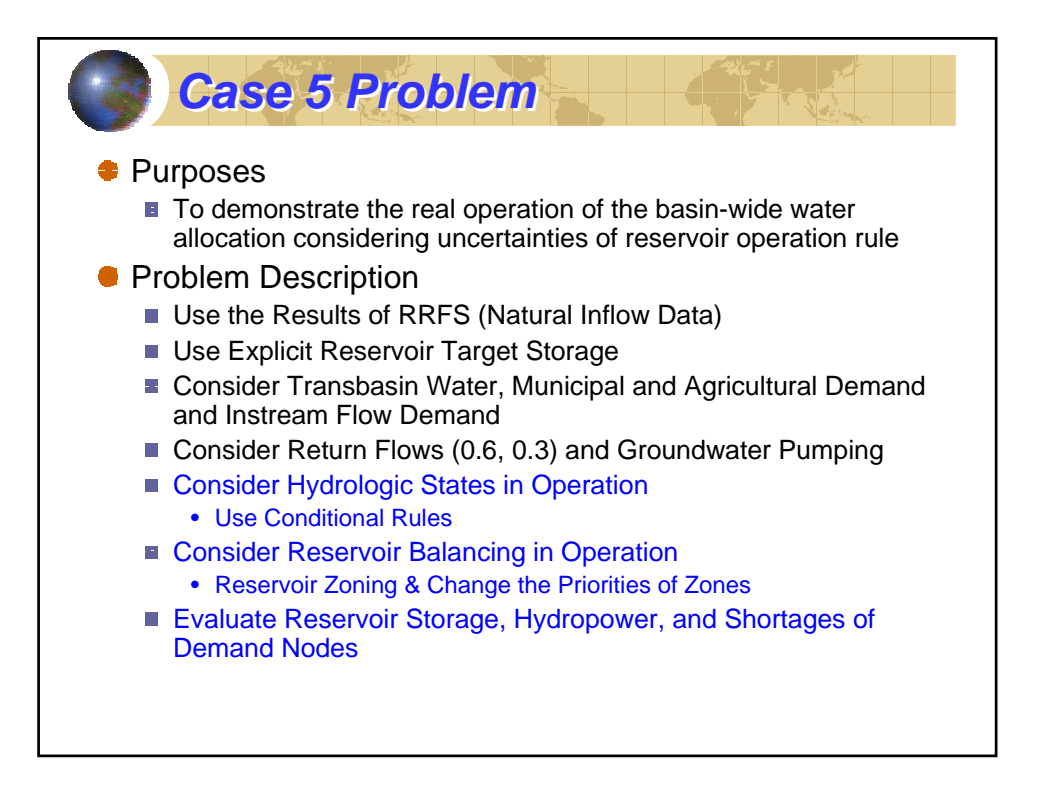

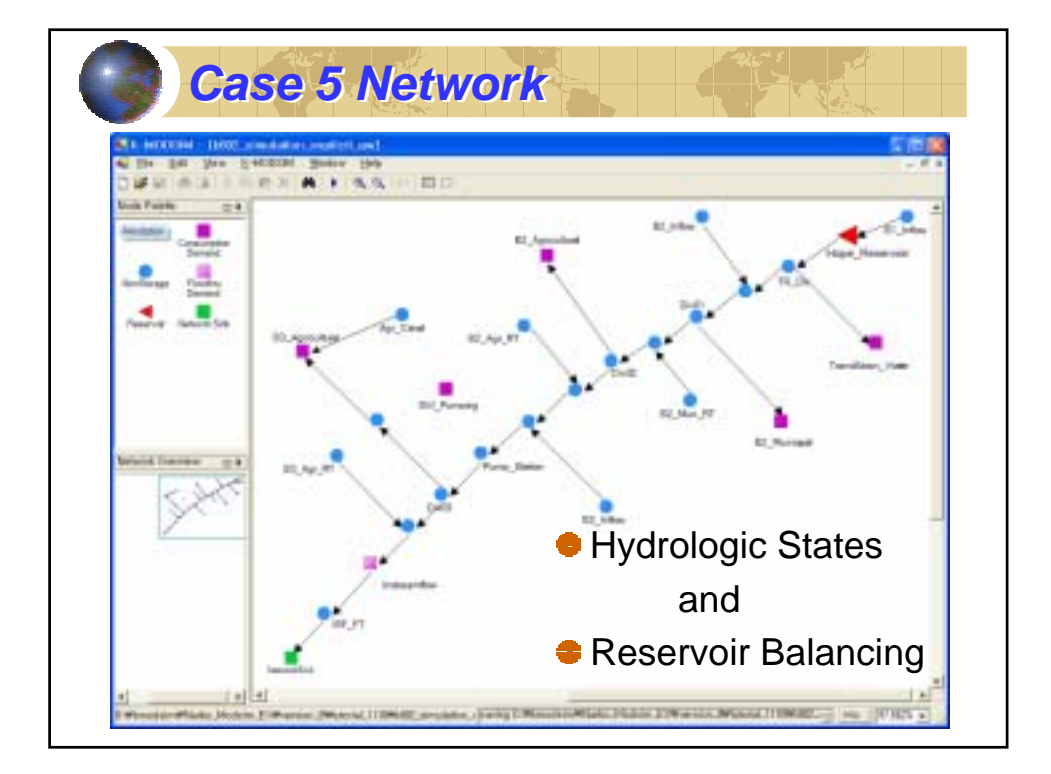

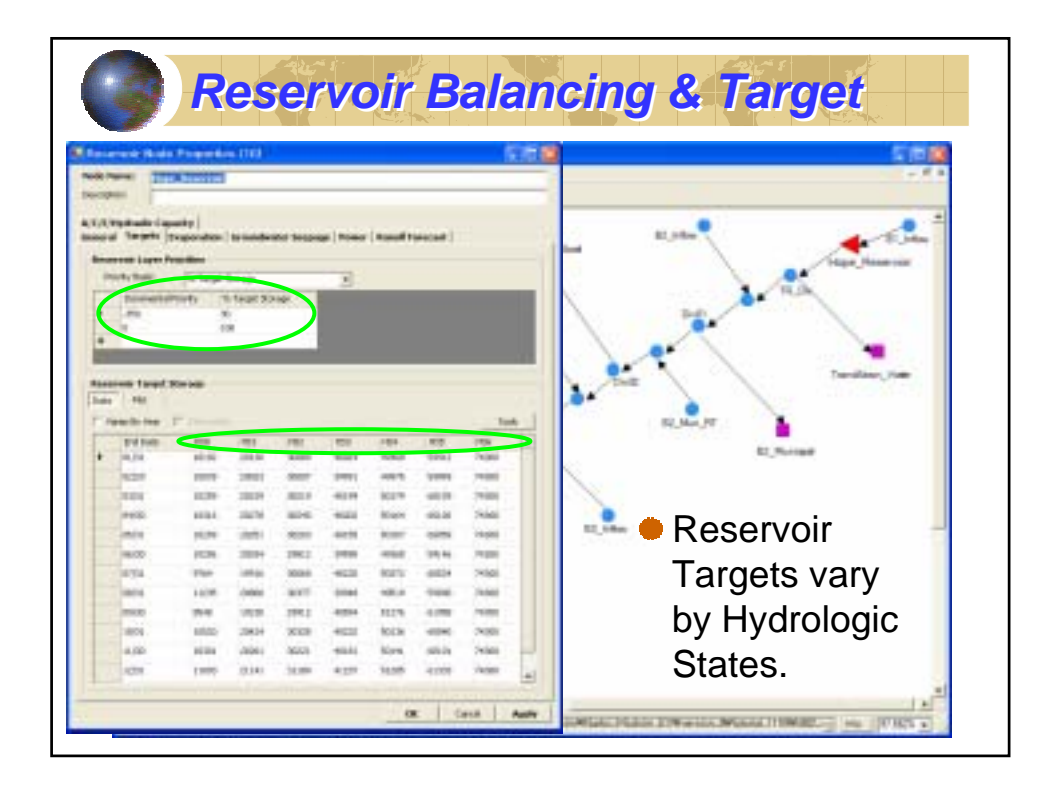

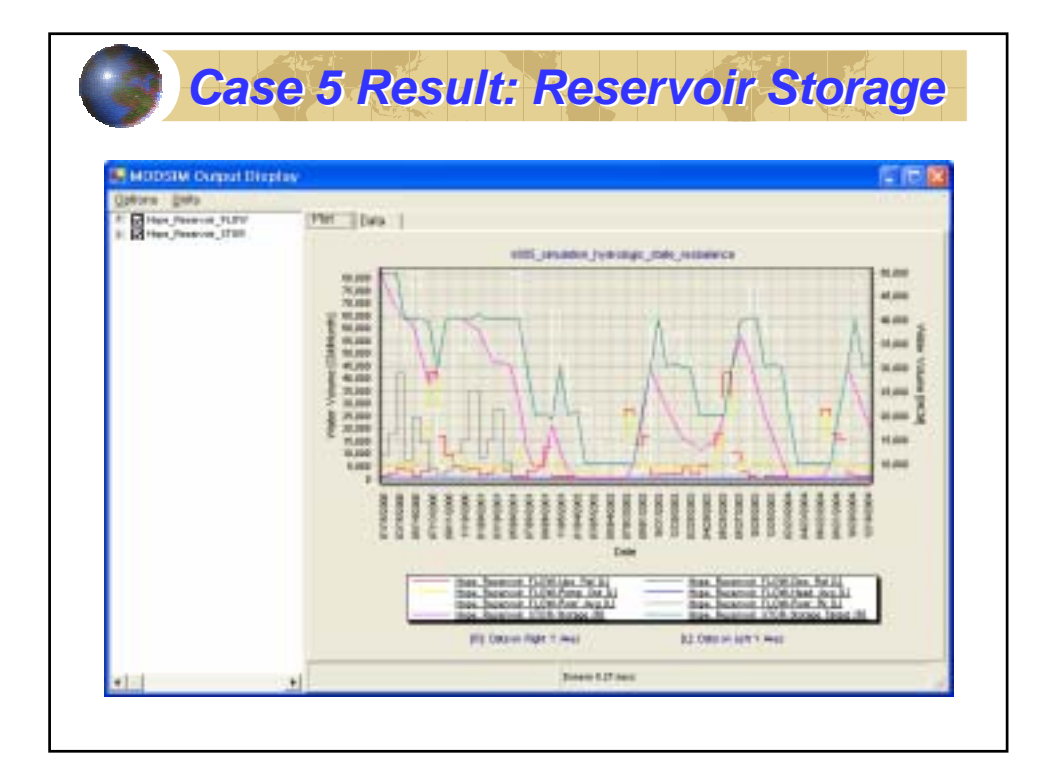

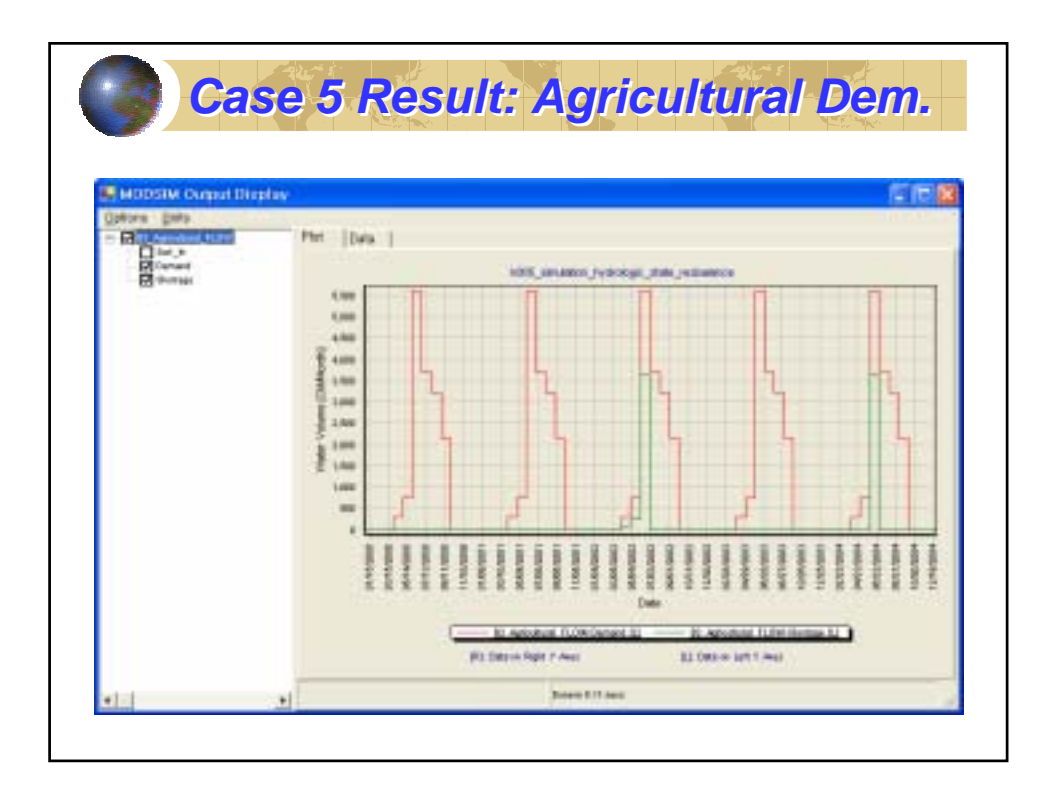

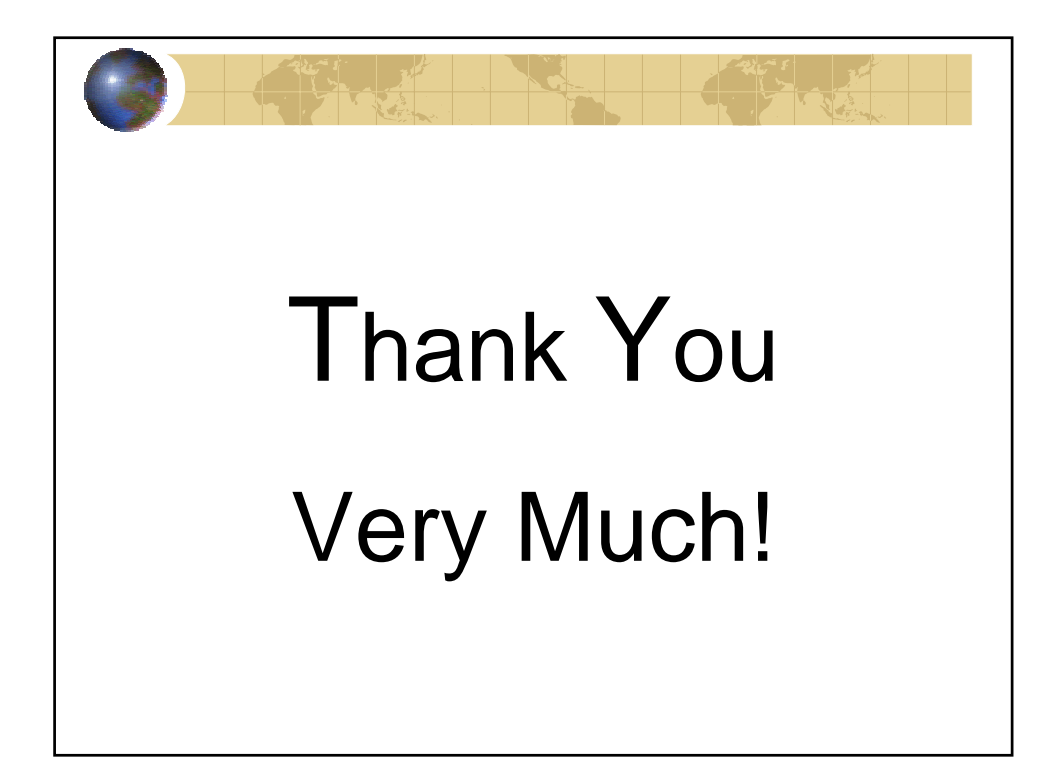